# Тринокулярные цифровые микроскопы Saike Digital серии SK2009

Инструкция по эксплуатации

## > Описание продукта

#### 1. Параметры продукта

Стандартная комплектация:

Ахроматические объективы: 4X/0.10, 10X/0.25, 40XR/0.65, 100XR (масляный)/1.25. Широкопольные окуляры: WF10X, опционально: WF16X, WF20X.

Увеличение микроскопа: 40Х, 100Х, 400Х, 1000Х, опционально: 1600Х, 2000Х. Электронное увеличение: 200Х, 500Х, 2000Х, 5000Х.

Комплект SK2009P включает 8-дюймовый чёрный дисплей, камеру Sony, монитор с разрешением 800х600.

Комплект SK2009H включает 8-дюймовый белый дисплей, камеру с матрицей Sony, монитор с разрешением 1024х768.

Комплект SK2009HS3 включает 8-дюймовый белый дисплей, камеру Samsung III, монитор с разрешением 1024x768.

Монитор для наблюдения с непрерывной передачей изображения 30 кадров в секунду, возможность подключения к телевизору. USB-бокс для подключения к компьютеру.

Комплект SK2009U-500W: USB-камера, USB-кабель для подключения к компьютеру. Передача данных с небольшой задержкой, 15 кадров в секунду. USB-бокс для хранения данных.

Тринокулярная насадка, диапазон регулирования межзрачковоого расстояния 55-75 мм, угол наклона насадки 30°, угол поворота 360°.

Размеры двухслойного механического стеклянного столика 140х155 мм, перемещение по оси X 70 мм; перемещение по оси Y 50 мм. Заслонки Ø2- Ø30 мм со сменными светофильтрами Ø32 мм.

Кондесатор Аббэ N.A. 1.25.

Плавная, грубая, коаксиальная фокусировка, диапазон фокусировки 25 мм, сменное зубчатое колесо, точность плавной регулировки 0.002 мм.

Встроенное LED-освещение 3.7 V/1 W, цветовая температура 5500 К-6500 К, интенсивность 15000 Люкс.

# > Структурная схема

## Вид спереди

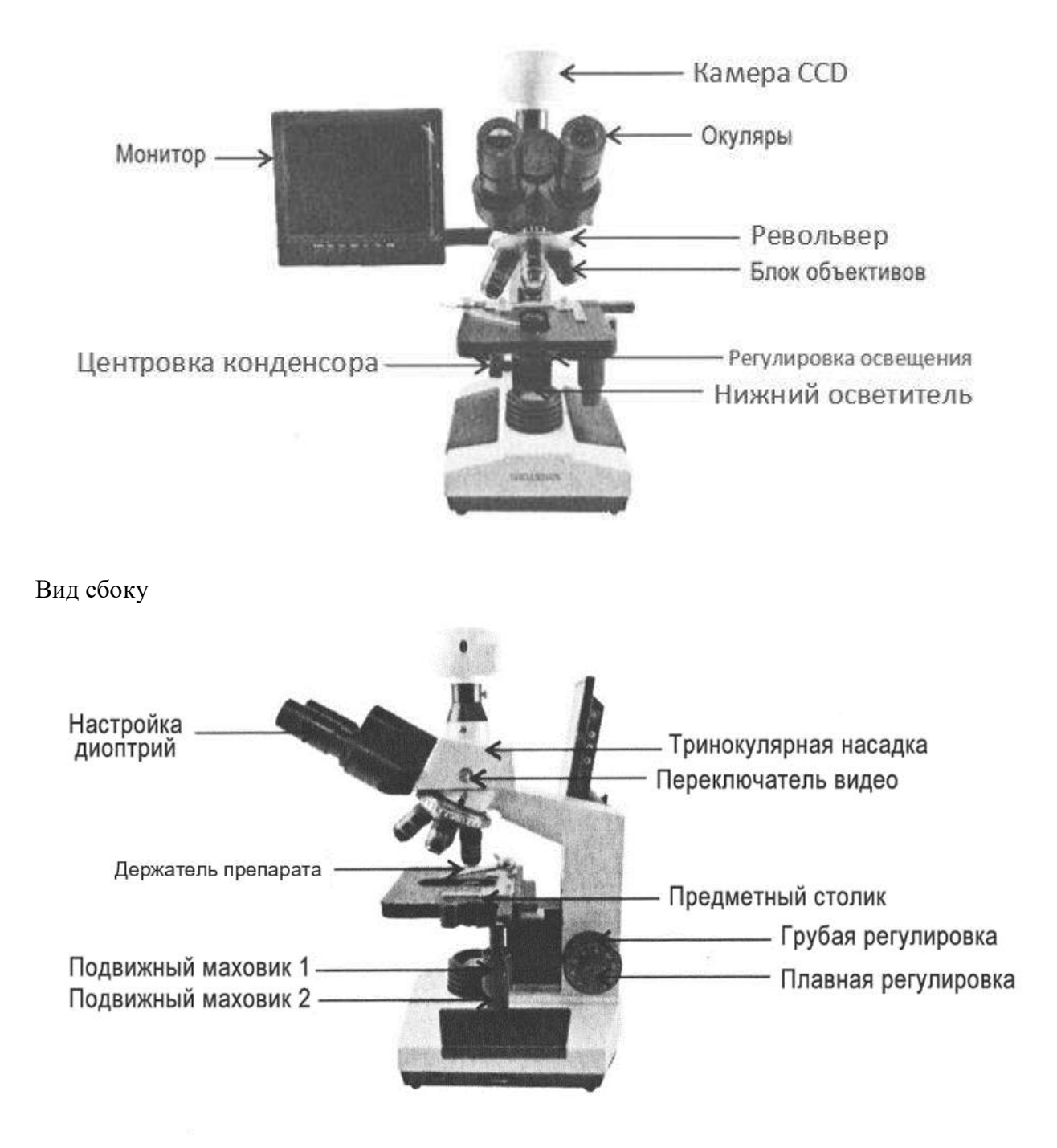

# Подготовка к использованию (сборка)

#### 1. Установка монитора

1.1. Достаньте опору монитора и ключ-шестигранник, с помощью ключа прикругите опору к основанию, выровняйте и плотно зафиксируйте винтом (см рисунки 1-4).

1.2. Достаньте монитор, установите скользящим движением в слот на опоре и зафиксируйте (см. рисунок 5).

Примечание: При необходимости отрегулировать угол наклона монитора, ослабьте винт с помощью ключа и зафиксируйте опору в необходимом положении.

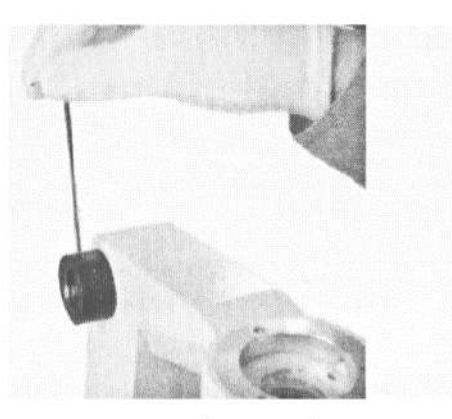

Рисунок 1

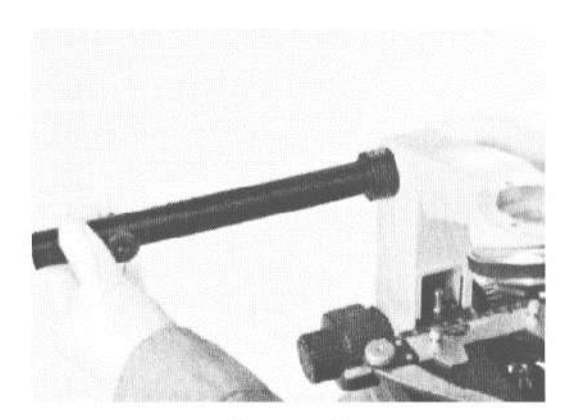

Рисунок 2

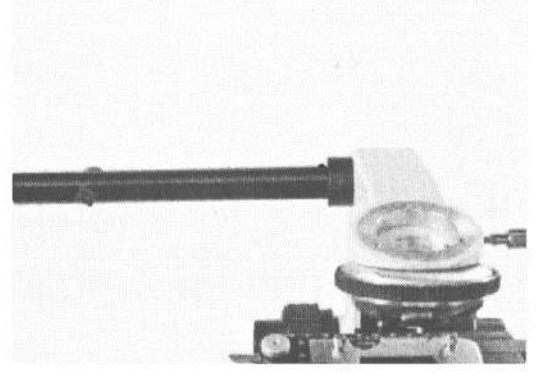

Рисунок 3

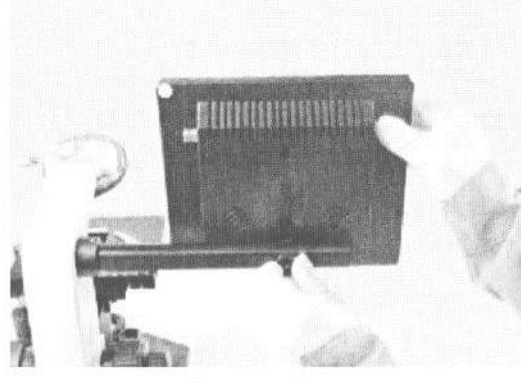

Рисунок 5

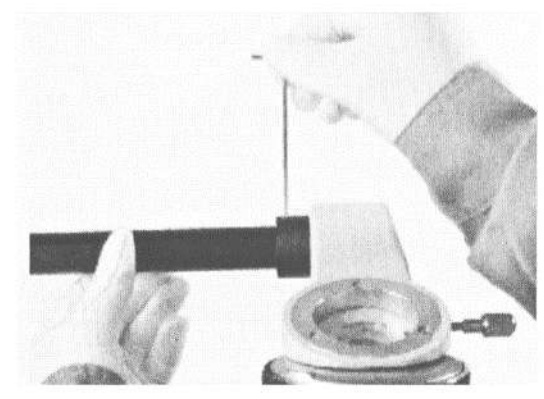

Рисунок 4

## 2. Установка тринокулярной насадки

2.1. Ослабьте фиксирующую ручку пылезащитной крышки корпуса и снимите ее (см. рисунки 1-2).

2.2. Уберите с тринокулярной насадки пылезащитную крышку (см. рисунок 3).

2.3. Установите тринокулярную насадку на корпус микроскопа, выровняйте и зафиксируйте с помощью ручки (см. рисунки 4-6).

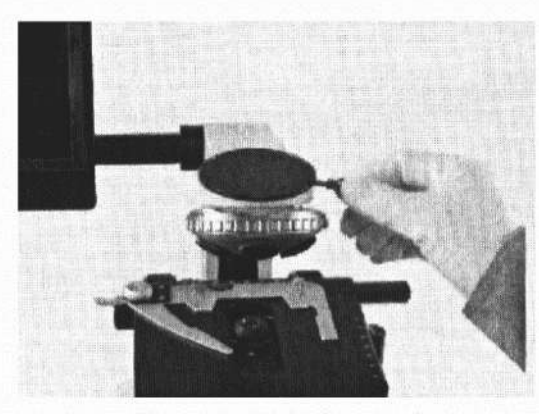

Рисунок 1

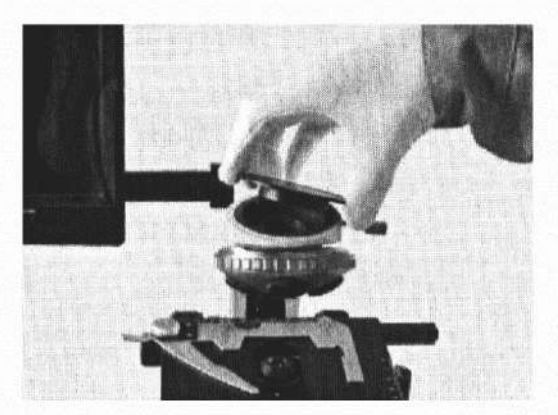

Рисунок 2

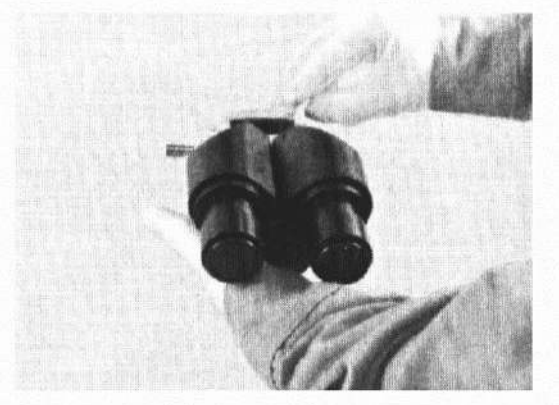

Рисунок 3

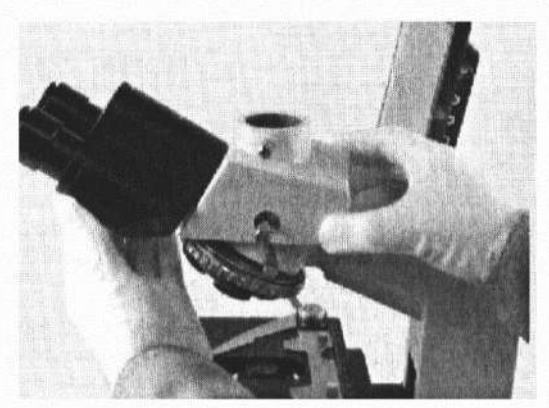

Рисунок 5

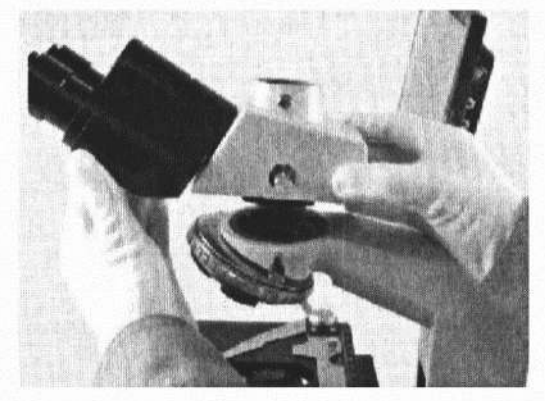

Рисунок 4

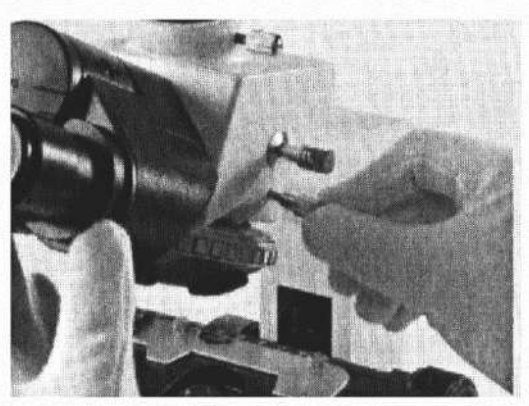

Рисунок 6

# 3. Установка окуляров и камеры ССО

3.1. Достаньте ССD, установите на тринокулярный тубус, закрутите до конца и зафиксируйте с помощью ручки (см. рисунки 1-2).

3.2. Достаньте окуляры и снимите с них пылезащитную крышку, вставьте окуляры в тринокулярную насадку (см. рисунки 3-6).

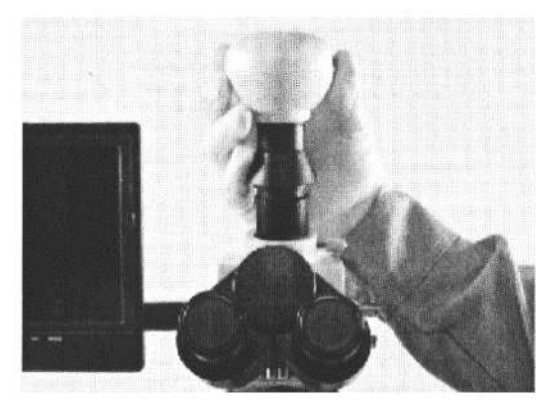

Рисунок 1

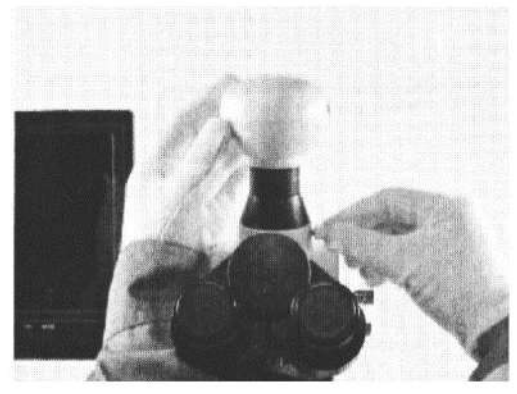

Рисунок 2

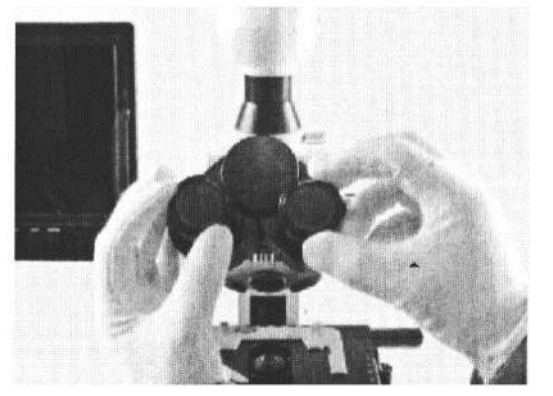

Рисунок 3

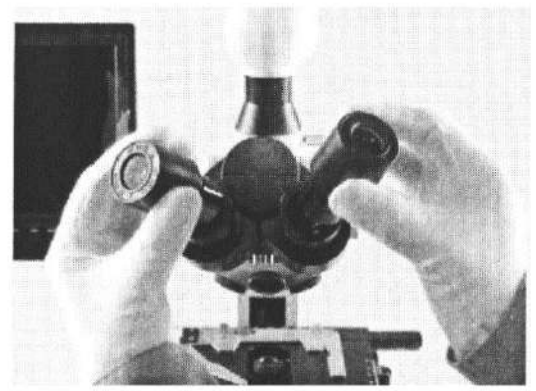

Рисунок 5

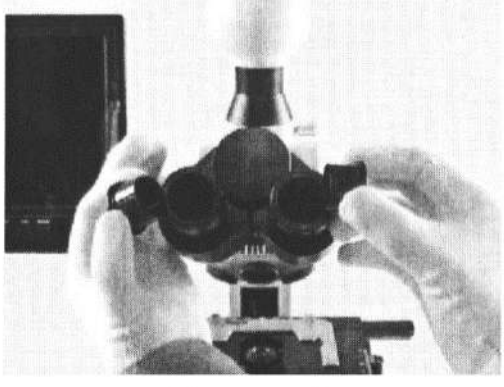

Рисунок 4

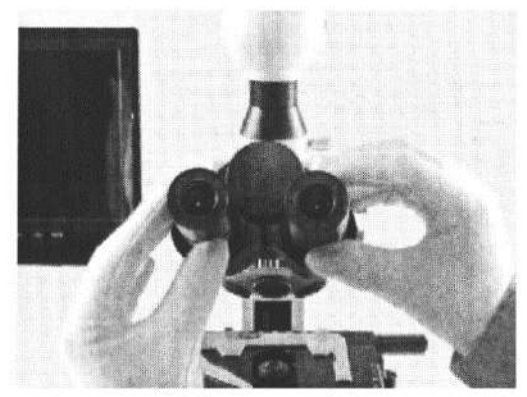

Рисунок 6

# 4. Установка объективов

4.1. Снимите пылезащитную крышку с объективов (см. рисунок 1).

4.2. Установите объективы в порядке кратности увеличения 4X-10X-40X-100X (см. рисунки 2-5).

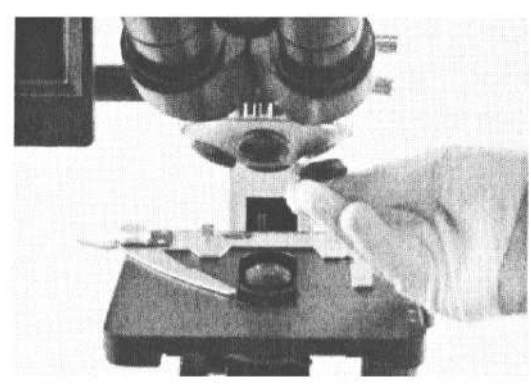

Рисунок 1

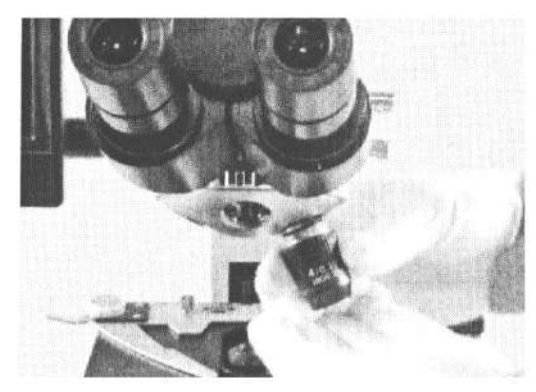

Рисунок 2

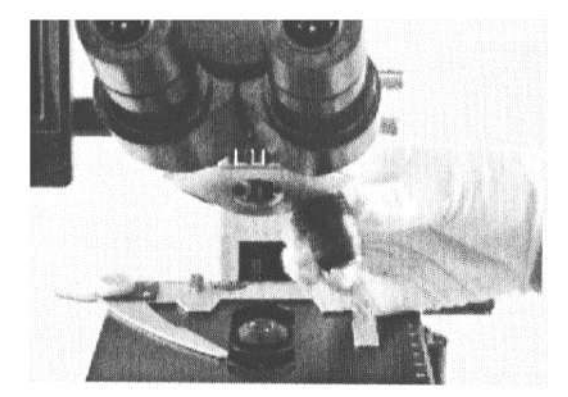

Рисунок 3

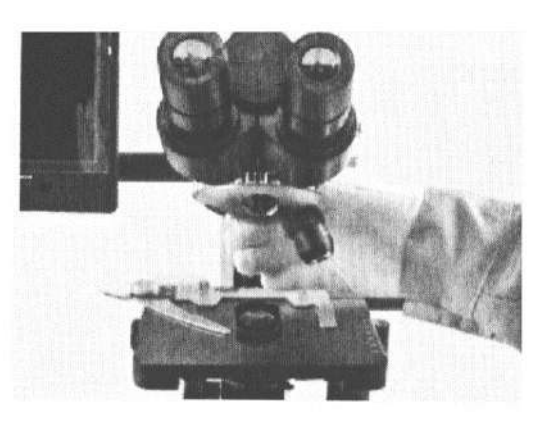

Рисунок 4

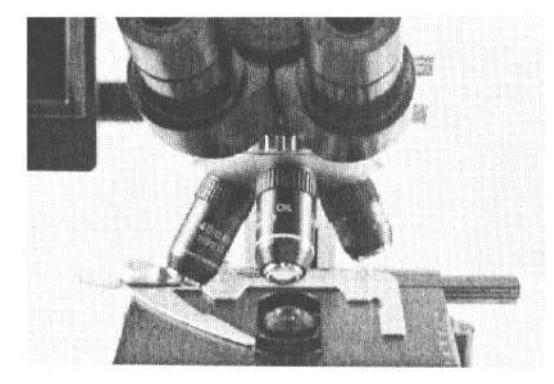

Рисунок 5

## 5. Подключение питания

5.1. Подключите USB-кабель в USB-порт с обратной стороны ССD.

5.2. Подключите AV-кабель в AV-разъём на мониторе.

5.3. Подключите один конец раздвоенного питающего кабеля к источнику питания, два других конца – к монитору и USB.

5.4. Подключите главный питающий кабель в разъём питания в основании микроскопа.

5.5. Подключите блок питания с помощью шнура к сети 220 В.

Примечание: Для модели SK2009U достаточно подключения в USB порт компьютера.

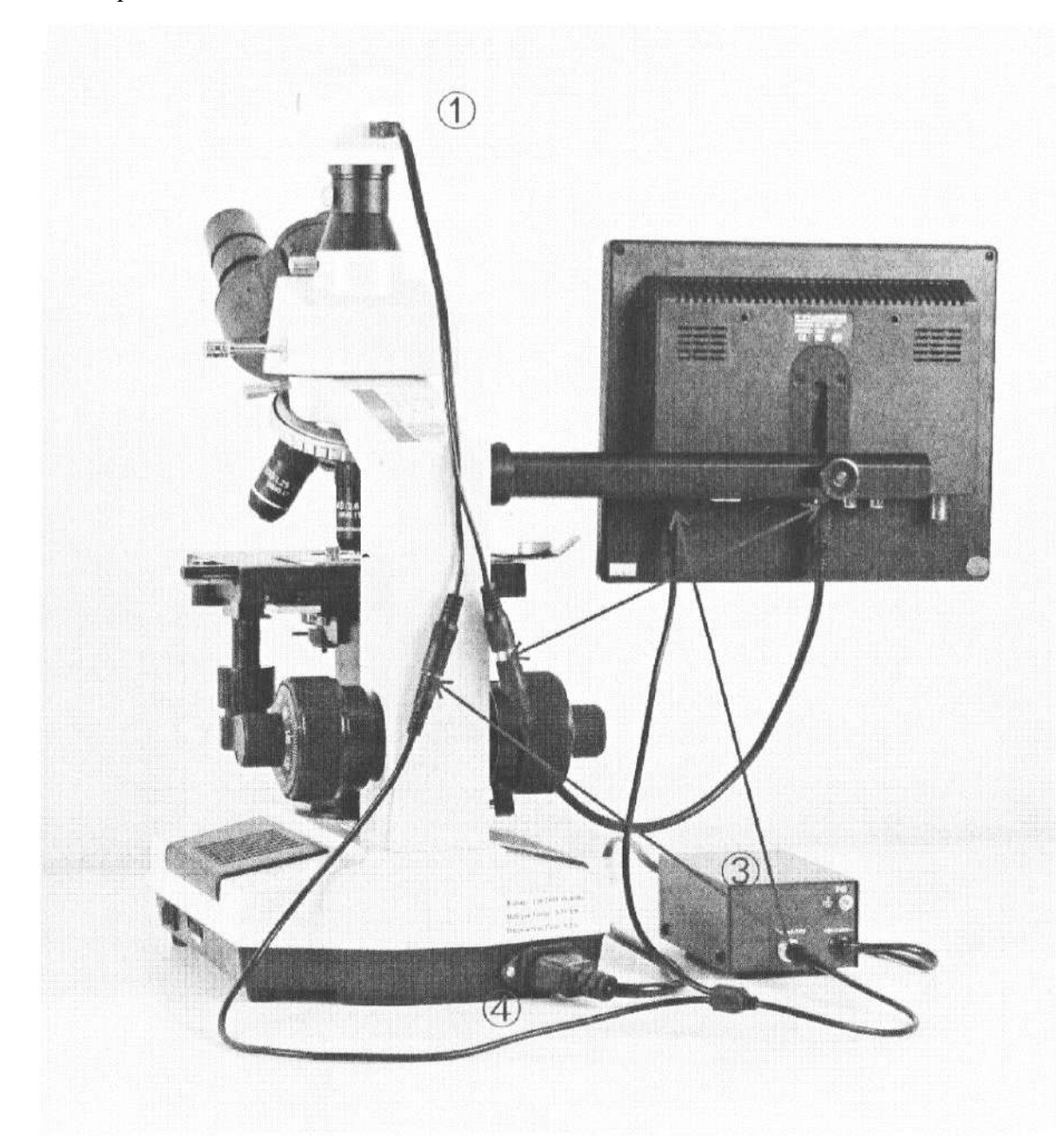

Схема подключения SK2009H2

1. ВNС-кабель подключается в ВNС-порт на камере, плоский красный кабель питания подключается к «+», чёрный – к «-».

2. Один конец AV-кабеля подключается к линии BNC камеры, другой – в жёлтый разъём на мониторе.

3. Подключите один конец раздвоенного питающего кабеля к источнику питания, два других конца – к монитору и линии USB.

- 4. Подключите главный питающий кабель в разъём питания в основании микроскопа.
- 5. Подключите блок управления питанием с помощью питающего кабеля 220 V.

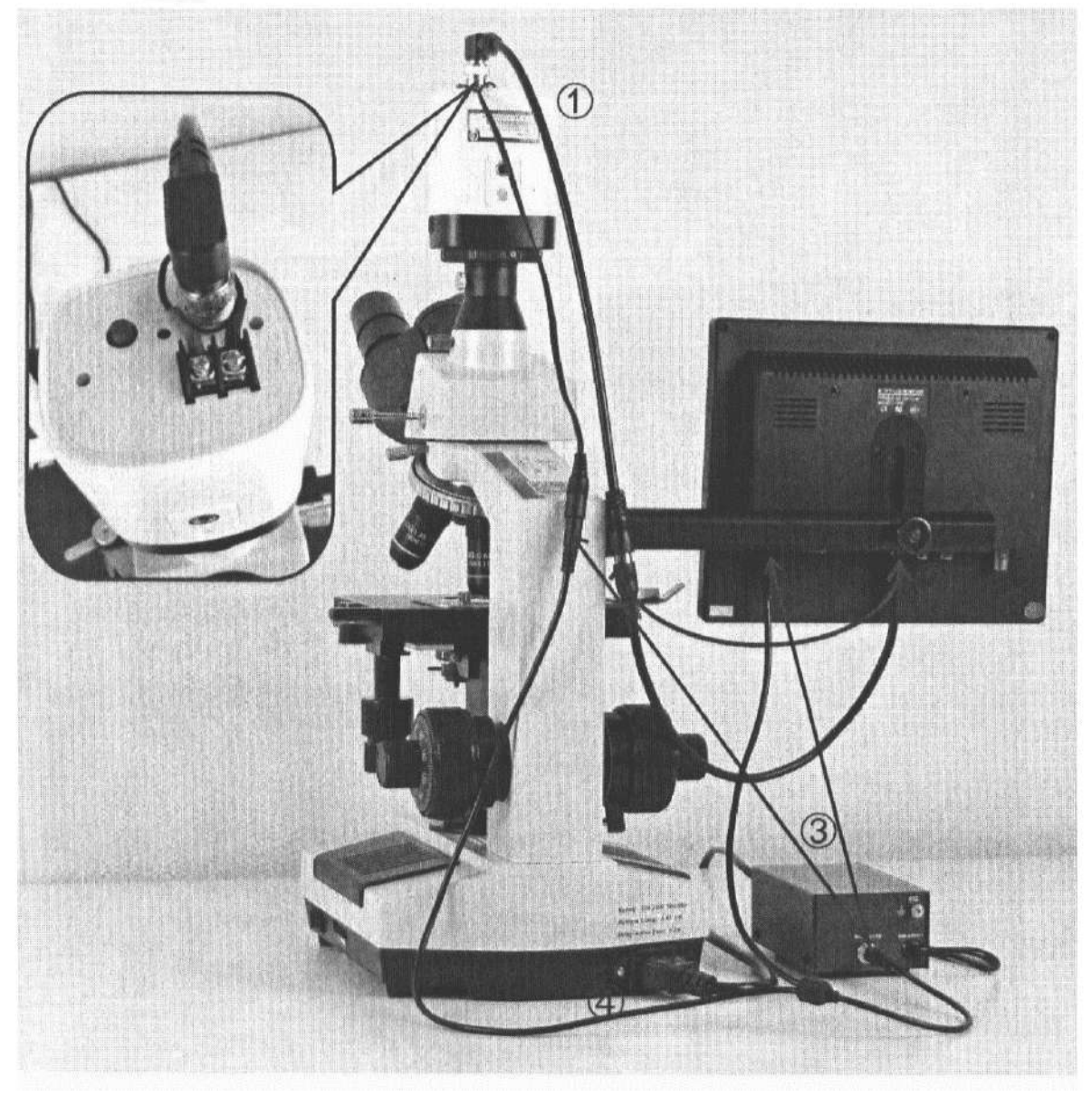

Схема подключения SK2009H2S3

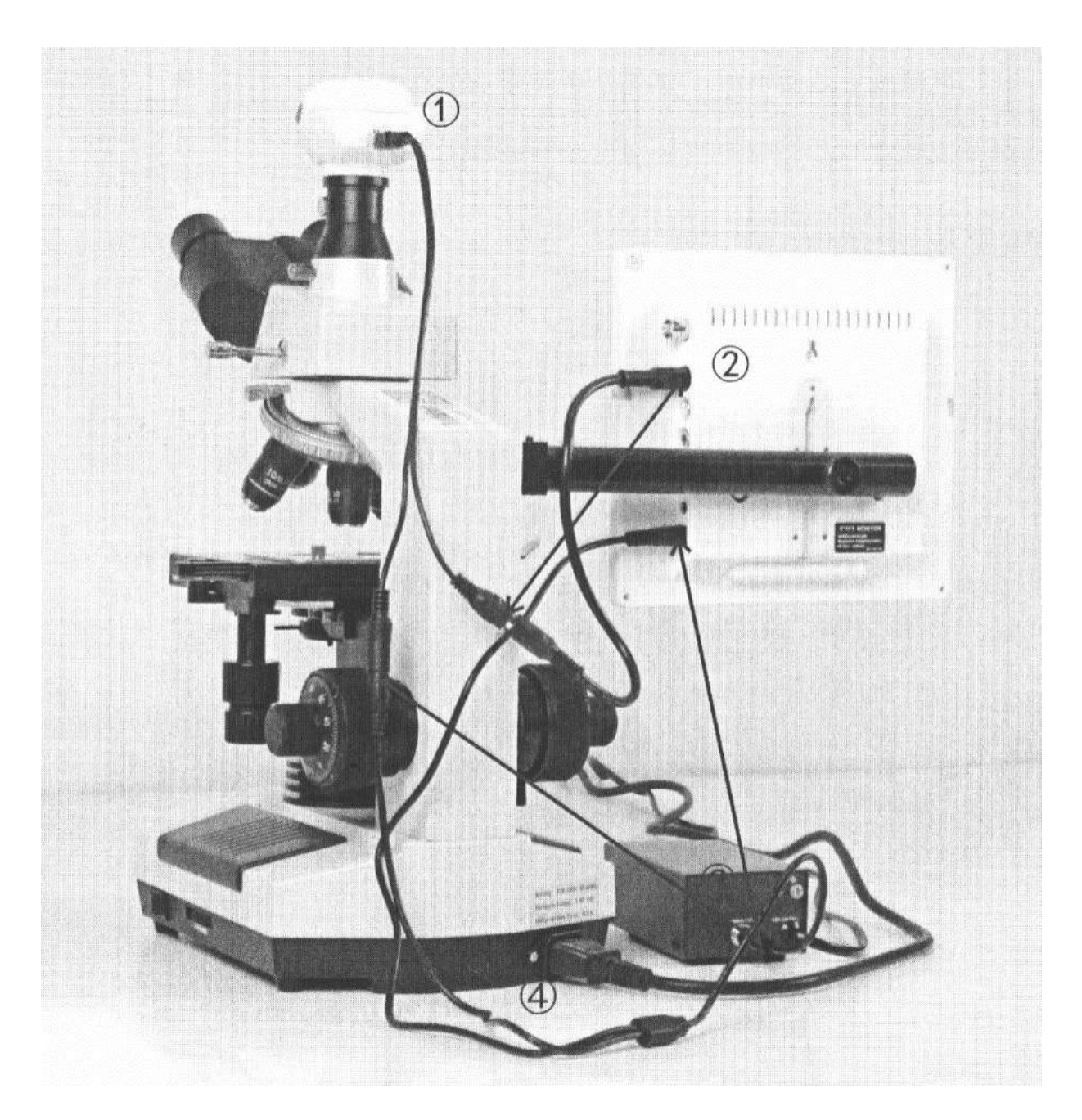

Схема подключения SK2009H (аналогично с SK2009P)

1. ВNС-кабель подключается в ВNС-порт на камере, плоский красный кабель питания подключается к «+», чёрный – к «-».

2. Один конец AV-кабеля подключается к линии BNC камеры, другой – в жёлтый разъём на мониторе.

3. Подключите один конец раздвоенного питающего кабеля к источнику питания, два других конца – к монитору и линии USB.

4. Подключите главный питающий кабель в разъём питания в основании микроскопа.

5. Подключите блок питания в сеть 220 В.

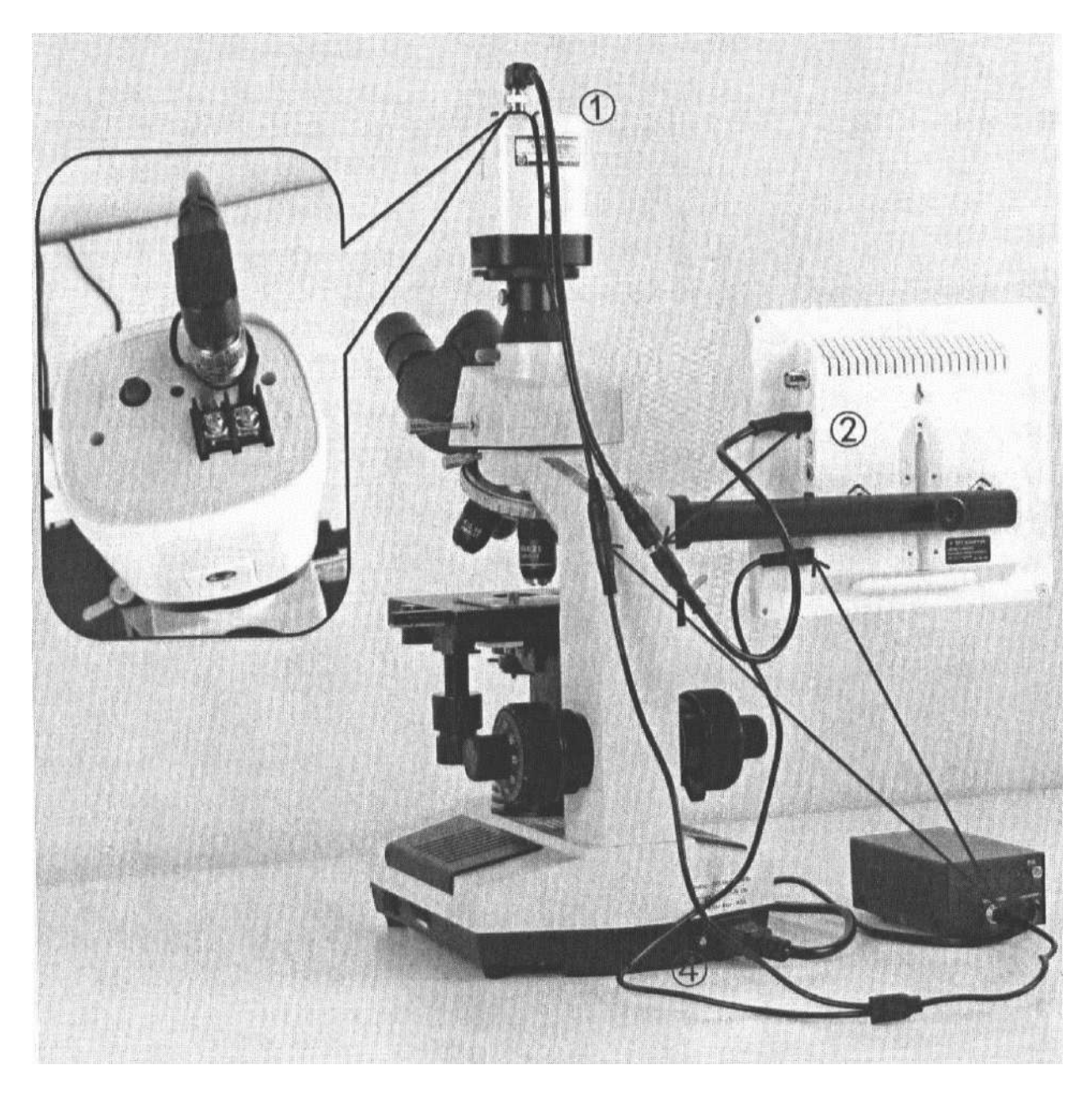

Схема подключения SK2009HS3

## 6. Включение микроскопа

6.1. Включите нижний осветитель, сдвинув переключатель на основании. Для максимальной яркости переместите ползунок в правый край (см. рисунки 1-2).

6.2. Снимите фиксацию и отрегулируйте платформу (см. рисунок 3).

6.3. Закрепите препарат в держателе (см. рисунок 4).

6.4. При наблюдении через монитор отодвиньте пальцем переключатель диоптрий с левой стороны окуляра (Рычаг нельзя вращать. Для наблюдения через электронный окуляр вытащите рычаг наружу. Для наблюдения через окуляр вставьте внутрь) (см. рисунок 5).

6.5. Достаньте слот для световых фильтров под линзами конденсора, поместите в него светофильтр и вставьте слот обратно (опционально, не используется в стандартной комплектации) (см. рисунок 6).

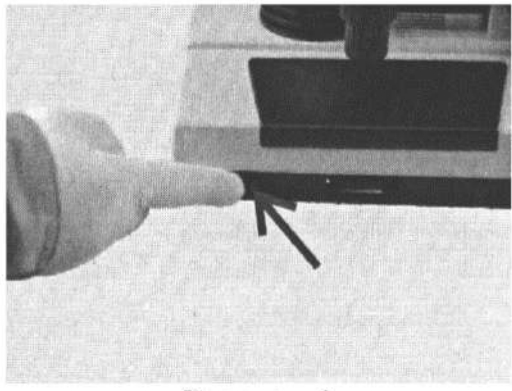

Рисунок 1

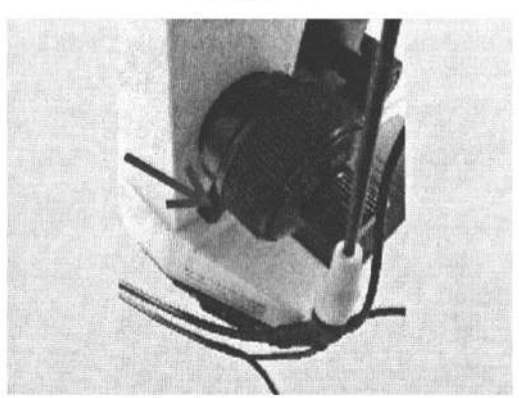

Рисунок 3

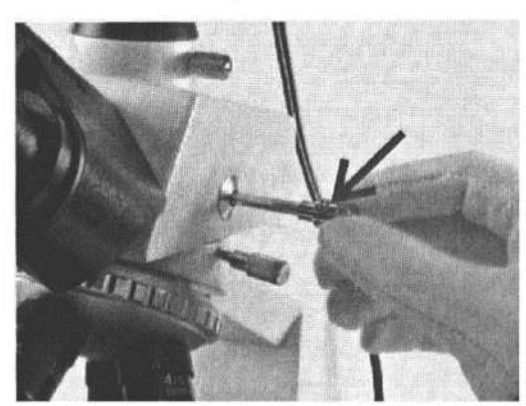

Рисунок 5

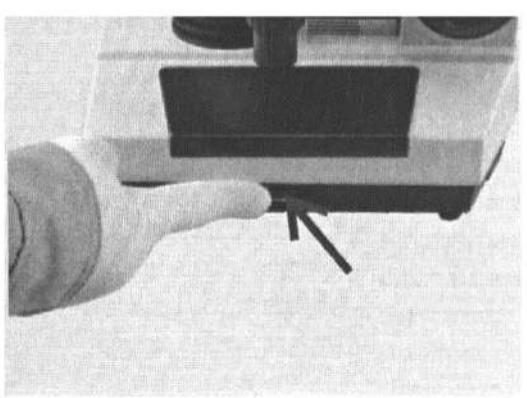

Рисунок 2

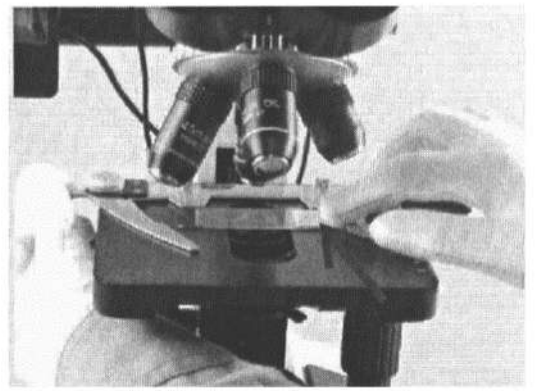

Рисунок 4

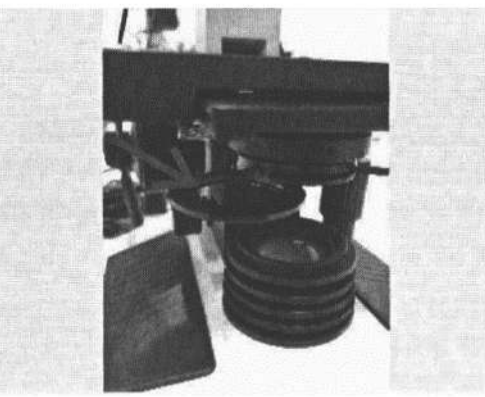

Рисунок 6

6.7. Поворачивайте подвижный маховик, перемещая предметный столик по осям XY, чтобы препарат попал под объектив (см. рисунки 7-8).

6.8. Фокусировка: сперва используйте объектив с 4-кратным увеличением, вращайте маховик грубой регулировки по часовой стрелке до тех пор, пока изображение не станет резким, затем вращайте маховик плавной регулировки, чтобы улучшить чёткость изображения. Поворачивая револьвер, переключитесь на объектив с 10-кратным увеличением и вращайте маховик грубой регулировки по часовой стрелке. После появления изображения вращайте маховик плавной регулировки пока изображение не станет полностью чётким. Затем переключитесь на объектив с 40-кратным увеличением, вращайте маховик плавной регулировки по часовой стрелке, чтобы получить чёткое изображение (см. рисунки 9-10).

Примечание: для объектива с 40-кратным увеличением можно пользоваться только плавной регулировкой.

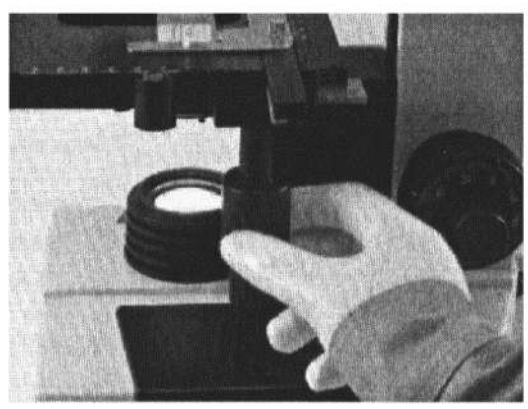

Рисунок 7

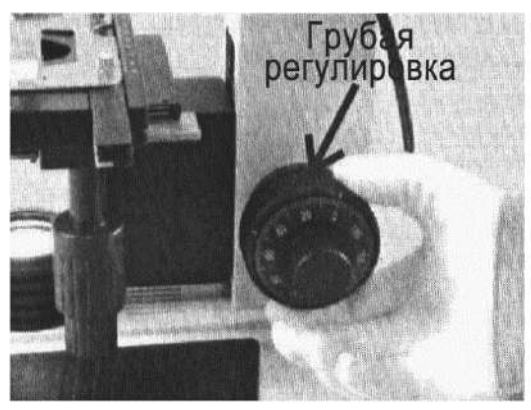

Рисунок 9

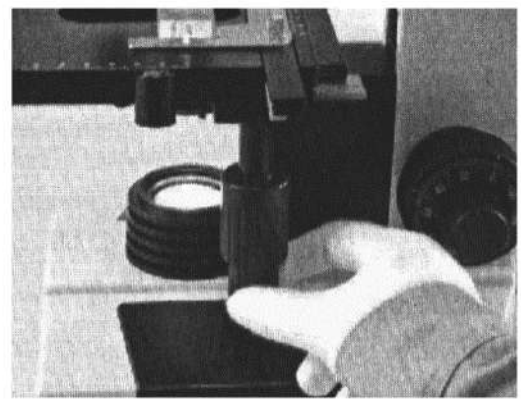

Рисунок 8

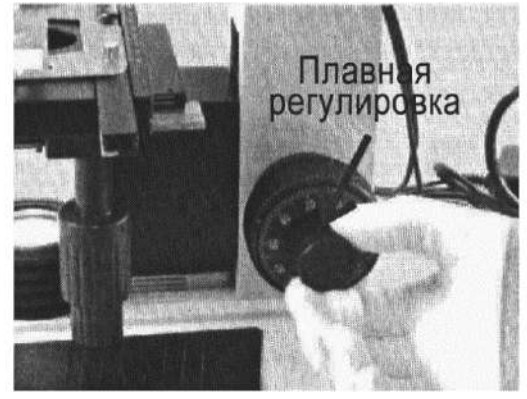

Рисунок 10

## 7. Использование 100Х объектива иммерсионного увеличения

Найдите исследуемый объект на слайде в центре поле изображения на малом увеличении, используя объектив самой малой кратности. Поворотом револьверного устройства введите в рабочее положение объектив 100 крат. Поместите одну каплю иммерсионного масла на покровное стекло слайда, и каплю - непосредственно на линзу объектива. Отрегулировать точной фокусировкой рабочее расстояние, до появления четкого изображения объекта. Будьте внимательны, следите за тем, чтобы между объективом и покровным стеклом не попал воздух.

# 8. Круговая подсветка, настройка конденсора, межзрачковое расстояние

8.1. Настройка круговой подсветки: воспользуйтесь рычагом подсветки, чтобы добиться подходящей яркости в рабочем поле зрения. Можно достичь наилучшей контрастности слегка уменьшив отверстие в заслонке: контраст изображения так же увеличивается, но яркость изображения может снизиться. В таком случае, подкрутите яркость изображения с помощью ручки (см. рисунок 1).

8.2. Наблюдая в окуляры, добейтесь четкости изображение краев полевой диафрагмы, используя фокусировочный винт конденсора. Поднимая или опуская конденсор с помощью ручки фокусировки, отрегулируйте высоту конденсора таким образом, чтобы края полевой диафрагмы были максимально четко видны.

При использовании объективов 40X или 100X конденсор устанавливается на максимальной высоте, затем регулируется яркость освещения с помощью заслонки (см. рисунок 2).

8.3. Настройка межзрачкового расстояния: двумя руками регулируйте положение обоих окуляров одновременно до тех пор, пока изображения в правом и левом окуляре не совпадут (см. рисунок 3).

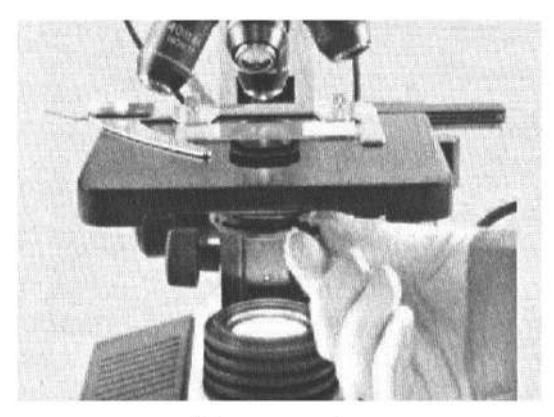

Рисунок 1

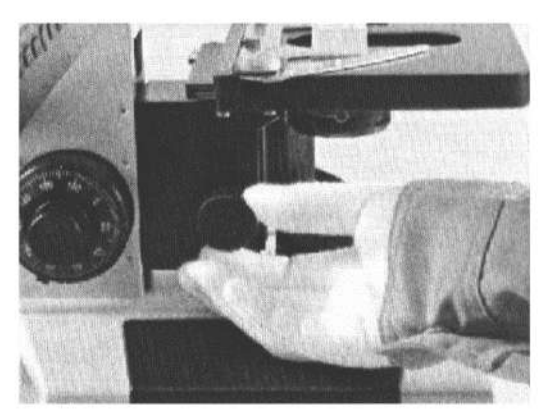

Рисунок 2

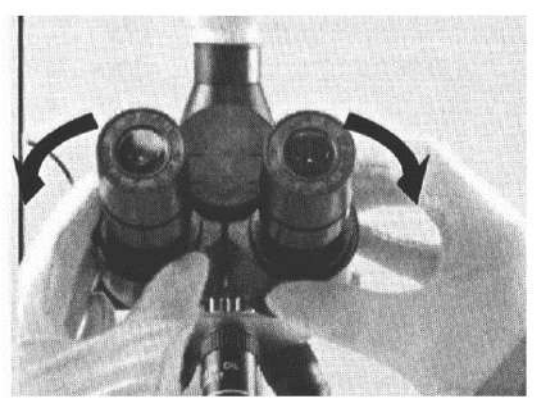

Рисунок 3

## 9. Настройка монитора

9.1. Нажмите на кнопку POWER, с помощью кнопки MODE переключите видео в режим AV (см. рисунок 1).

9.2. Войдите в настройки изображения, нажав на кнопку MENU (см. рисунок 2).

9.3. Настройте яркость изображения кнопками VOL+ и VOL- (см. рисунки 3-4).

9.4. Войдите в настройки контраста с помощью кнопок СН- и СН+, настройте контраст кнопками VOL+ и VOL- (см. рисунки 5-6).

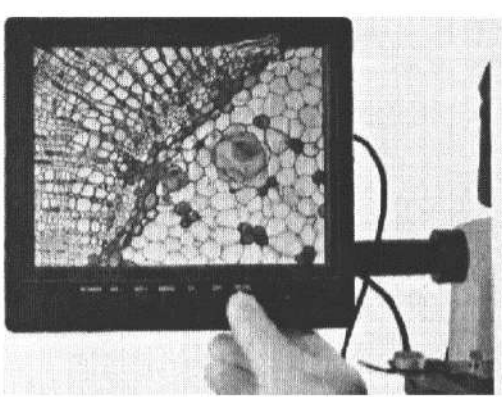

Рисунок 1

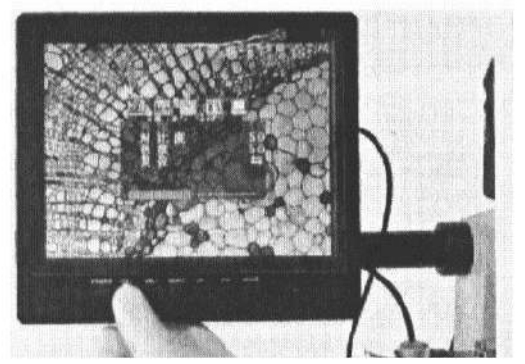

Рисунок 3

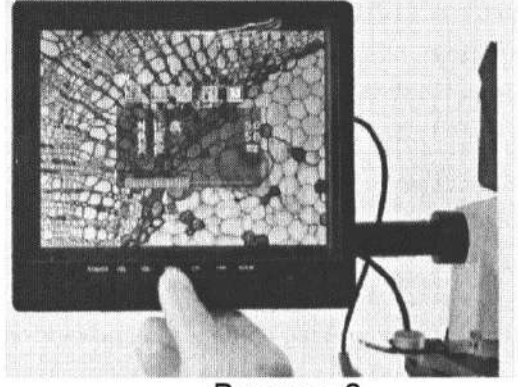

Рисунок 2

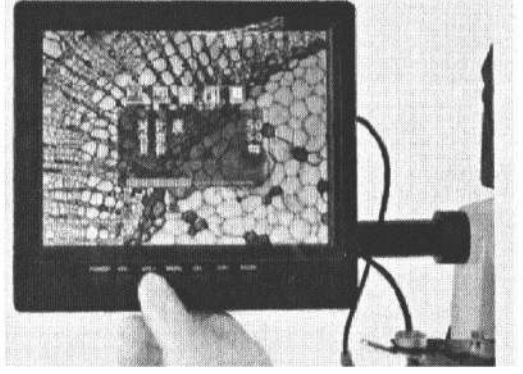

Рисунок 4

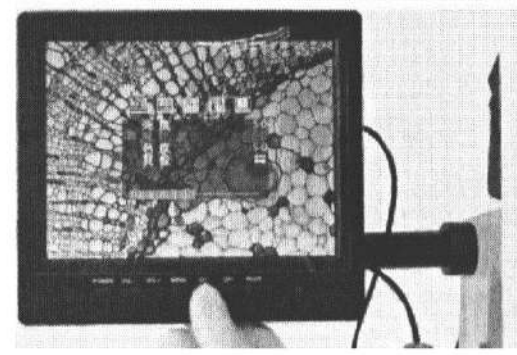

Рисунок 5

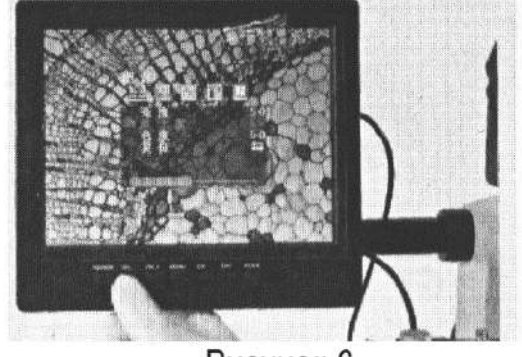

Рисунок 6

# Приложение

Примечание: AV-USB-бокс поставляется опционально

## Подключение AV-USB-бокса

1. Достаньте USB-бокс (см. рисунки 1-2).

2. Достаньте раздвоенный AV-кабель, подключите два разъема в мониторы и второй конец в USB-бокс (см. рисунки 3-4).

Примечание: описывается подключение двух мониторов одновременно, если необходимо подключить только один дисплей, подключите один конец провода в дисплей микроскопа, а второй – в USB-бокс.

3. Другой конец USB-кабеля подключается в USB-порт компьютера, после подключения на боксе должен загореться голубой индикатор (см. рисунок 5).

Примечание: Не используйте удлинитель при подключении

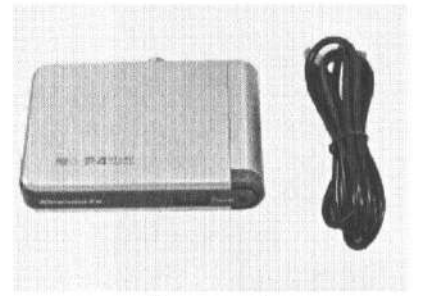

Рисунок 1

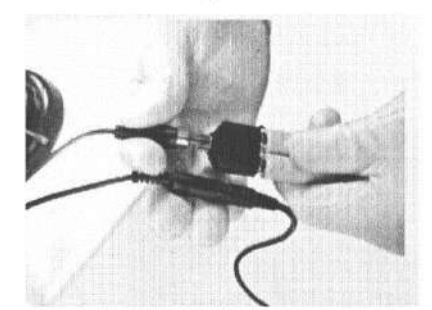

Рисунок 3

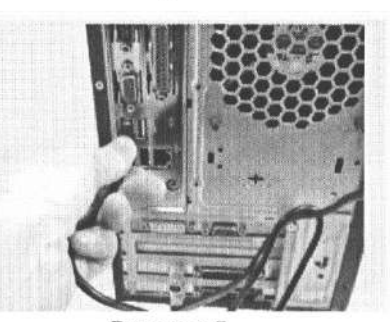

Рисунок 5

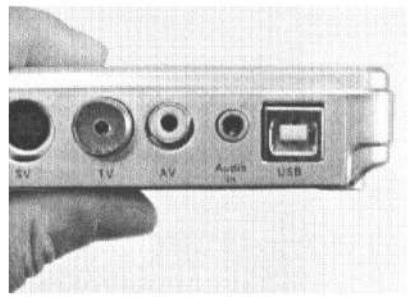

Рисунок 2

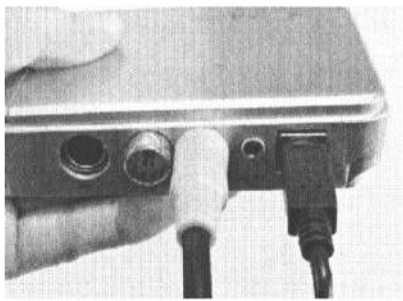

Рисунок 4

### Особые указания: требования к операционной системе

Минимальные требования: P4-1.8G, внутренняя память 128M, видеокарта с поддержкой OVERLAY, жёсткий диск 500Mб, система WIN 7-8-XP, DirectX 9.0, порт USB 2.0.

Рекомендуемая комплектация: P4-2.4G, внутренняя память более 256Мб, видеокарта с поддержкой OVERLAY, жёсткий диск объёмом больше 1G, система WIN 7-8-XP, DirectX 9.0C, порт USB 2.0.

# > Установка и использование драйвера AV-USB-бокса

1. Вставьте установочный диск, нажмите на папку драйвера двойным щелчком мыши (см. рисунок 1).

| 2月1日期<br>1日、1月1日(日)東京の)                                                                                              | を成し、 IA(7) 発動30                                                                                                    |                          |                          |
|----------------------------------------------------------------------------------------------------|----------------------------------------------------------------------------------------------------|--------------------------|--------------------------|
| . T. O                                                                                                    | 2 244 344 344<br>2 244 344<br>2 244<br>2 24 |                          | 2 D **                   |
|                                                                                                    | о сове с)<br>яканомоча<br>Натера                                                                                                    | (** 2002 **)<br>         | <b>*</b> #### #3         |
| Рана и<br>Нация (Г.)<br>2013 (С. Сар<br>2013 (С. Сар<br>2013 (С. Сар<br>2013 (С. Сар<br>2014 (С. Сар<br>2014 (С. Сар |                                                                                                    | 2714 0 740<br>2714 101 m |                          |
| 20. NO 20. KO 10.                                                                                                    |                                                                                                    |                          | and a stress manufacture |

Рисунок 1

2. Выберите «USB-set» (см. рисунок 2).

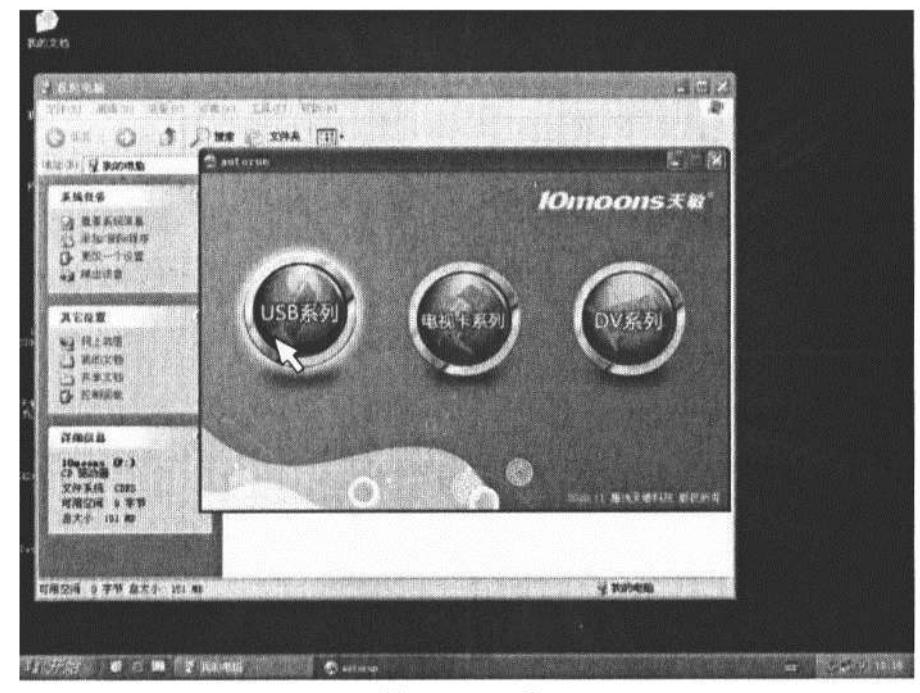

Рисунок 2

3. Выберите UT340 (см. рисунок 3).

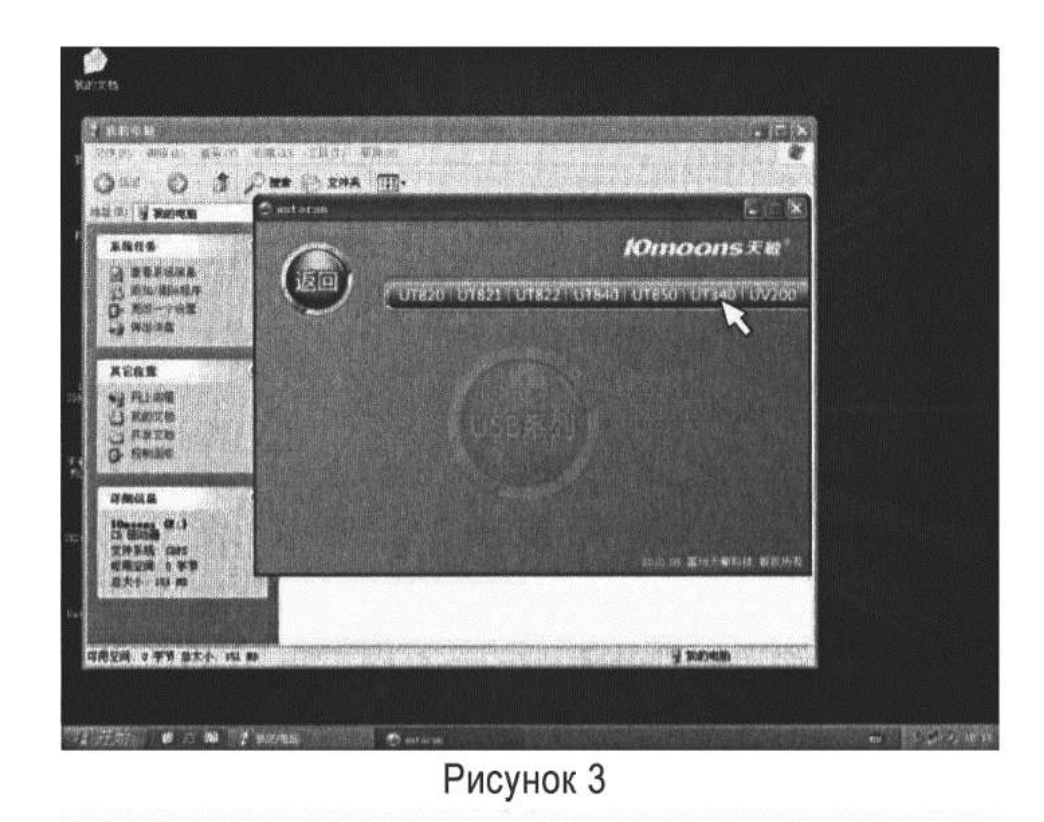

4. Нажмите на установку драйвера.

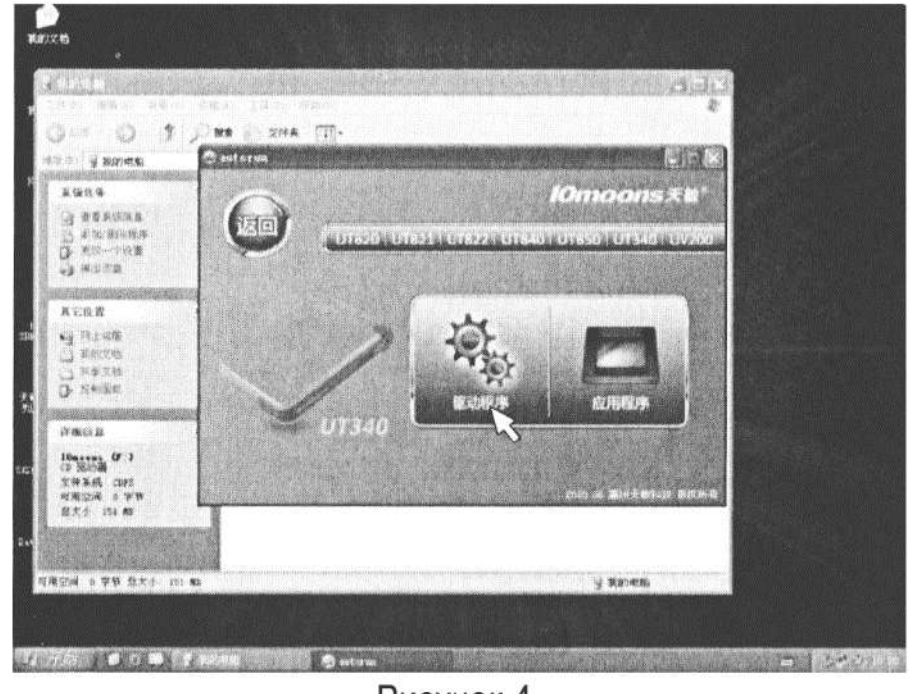

Рисунок 4

5. Выберите язык, нажмите «Далее» (см. рисунок 5).

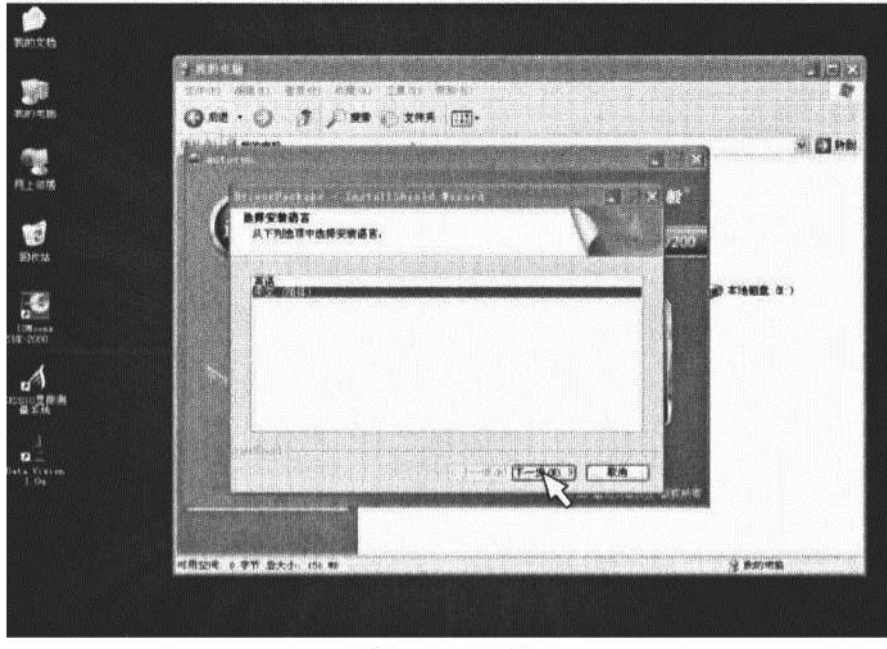

Рисунок 5

6. Нажмите «Далее» (см. рисунок 6).

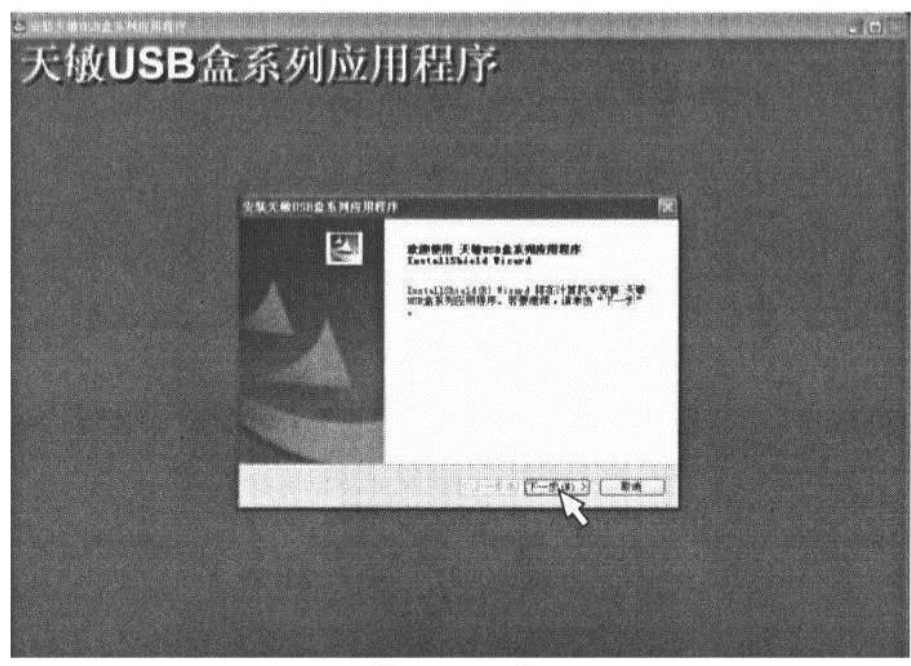

Рисунок 6

7. Завершите установку драйвера и перезагрузите компьютер (см. рисунок 7).

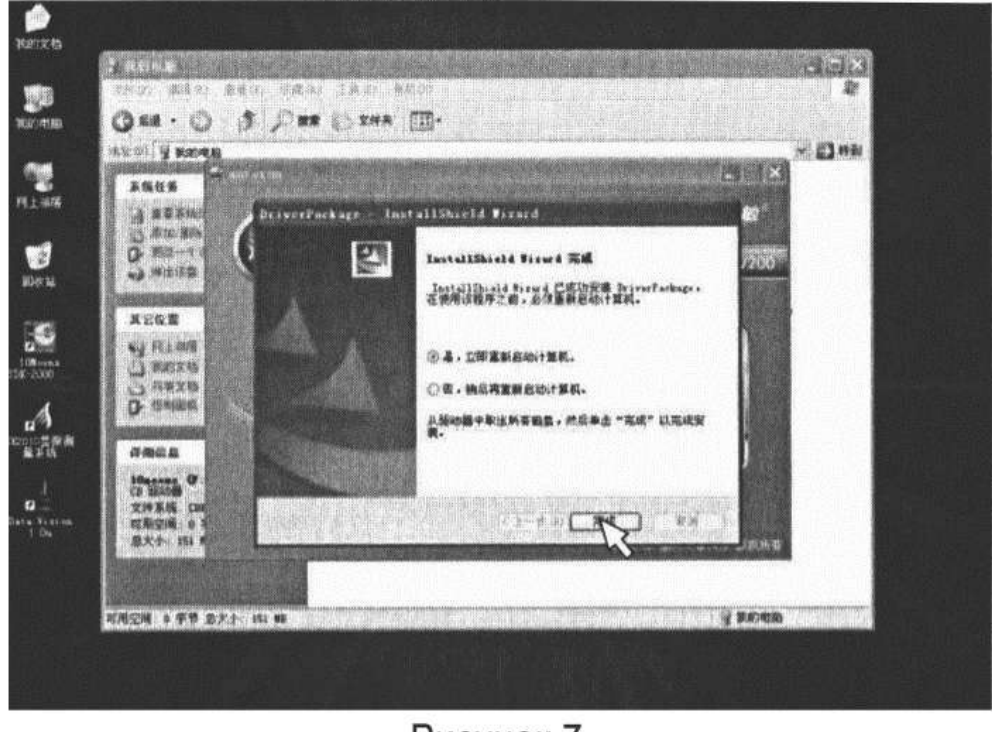

Рисунок 7

8. После перезагрузки компьютера запустите приложение (см. рисунок 8)

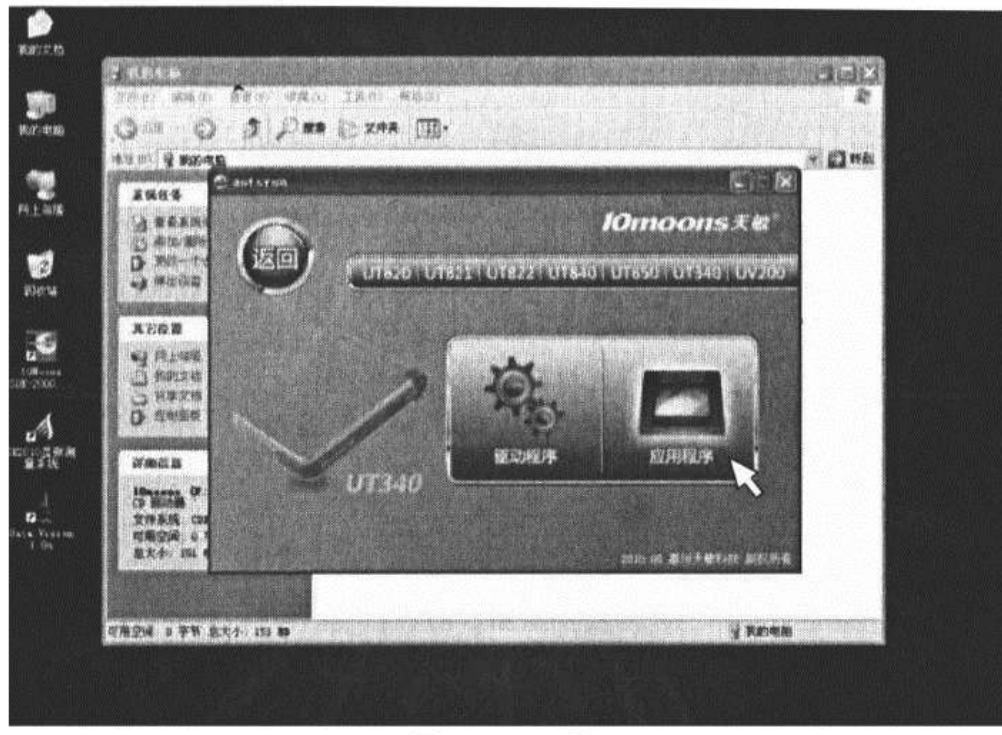

Рисунок 8

9. Выберите полную установку и нажмите «Далее» (см. рисунок 9)

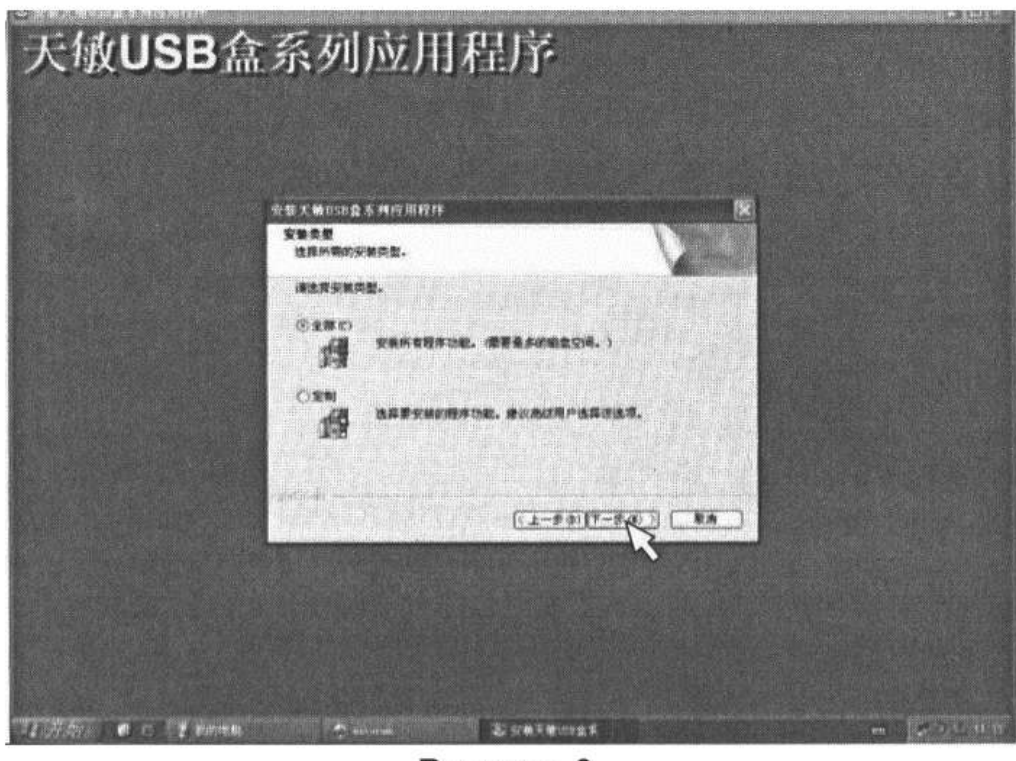

Рисунок 9

10. Жмите «Далее» до завершения установки (см. рисунок 10)

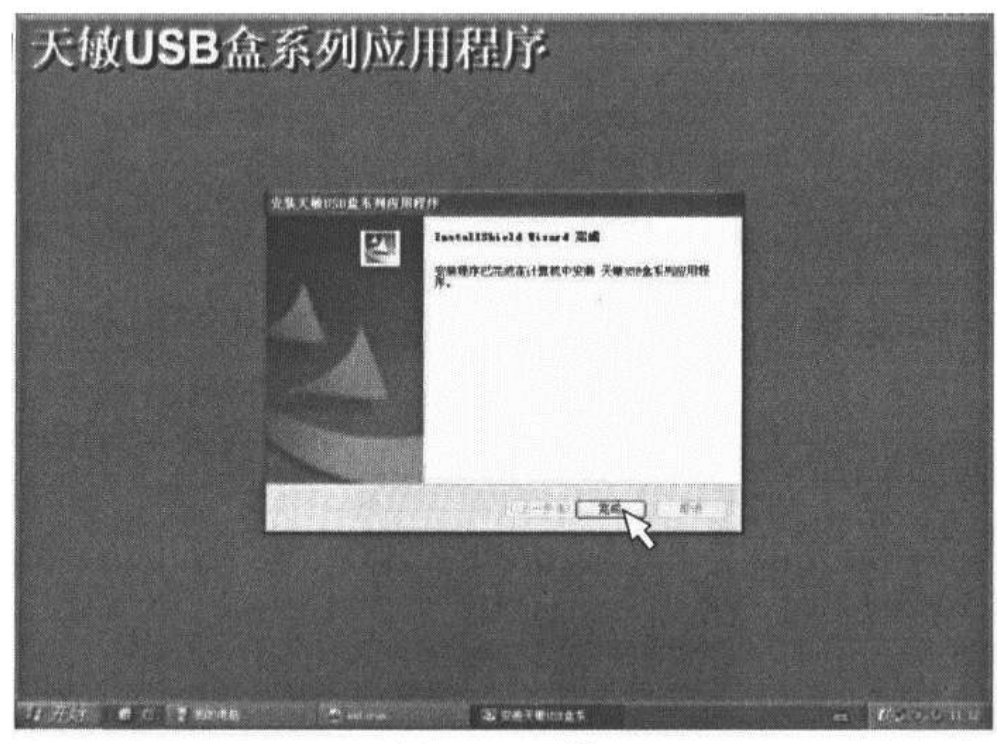

Рисунок 10

11. После окончания установки дважды кликнете на иконку на рабочем столе (см. рисунок 11).

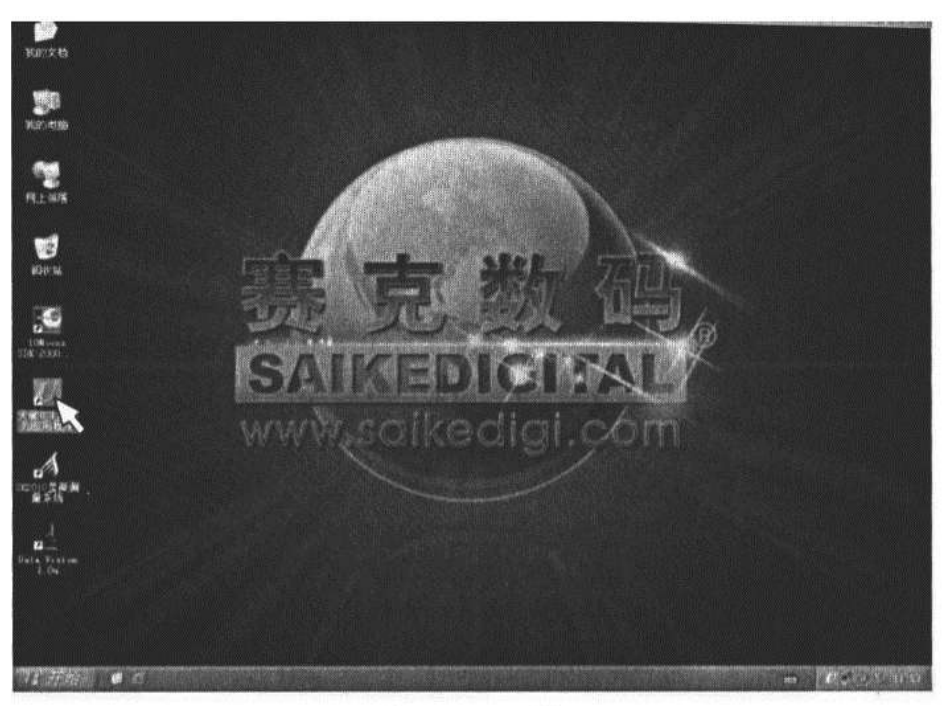

Рисунок 11

12. В настройках инициализации выберите «Россия», кликните «Далее» (см. рисунок 12).

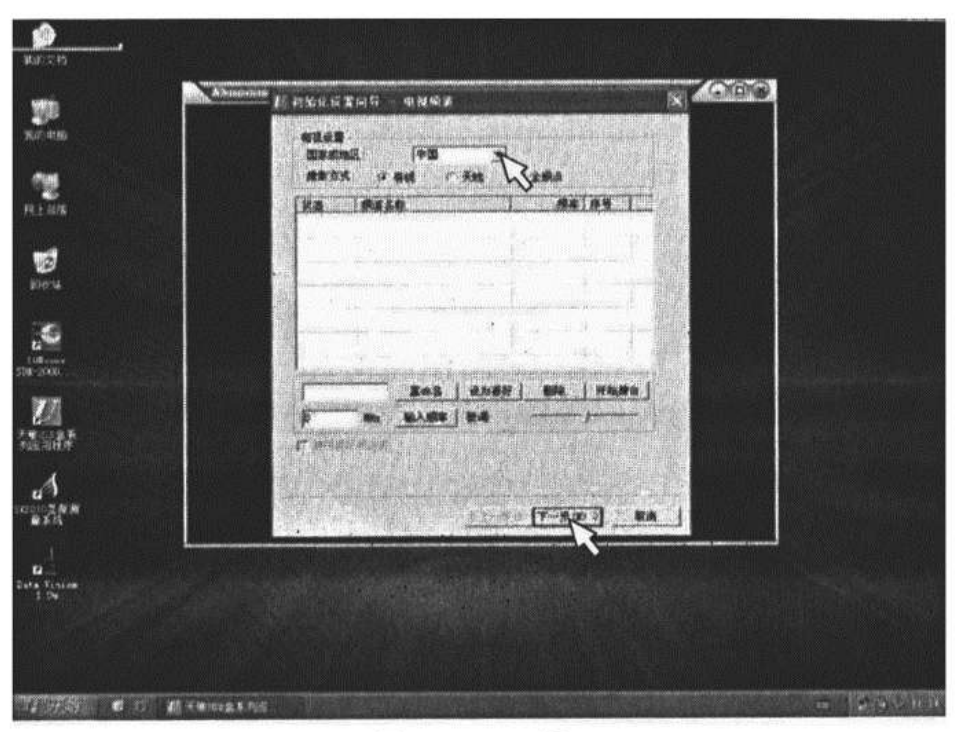

Рисунок 12

13. Завершите инициализацию (см. рисунок 13).

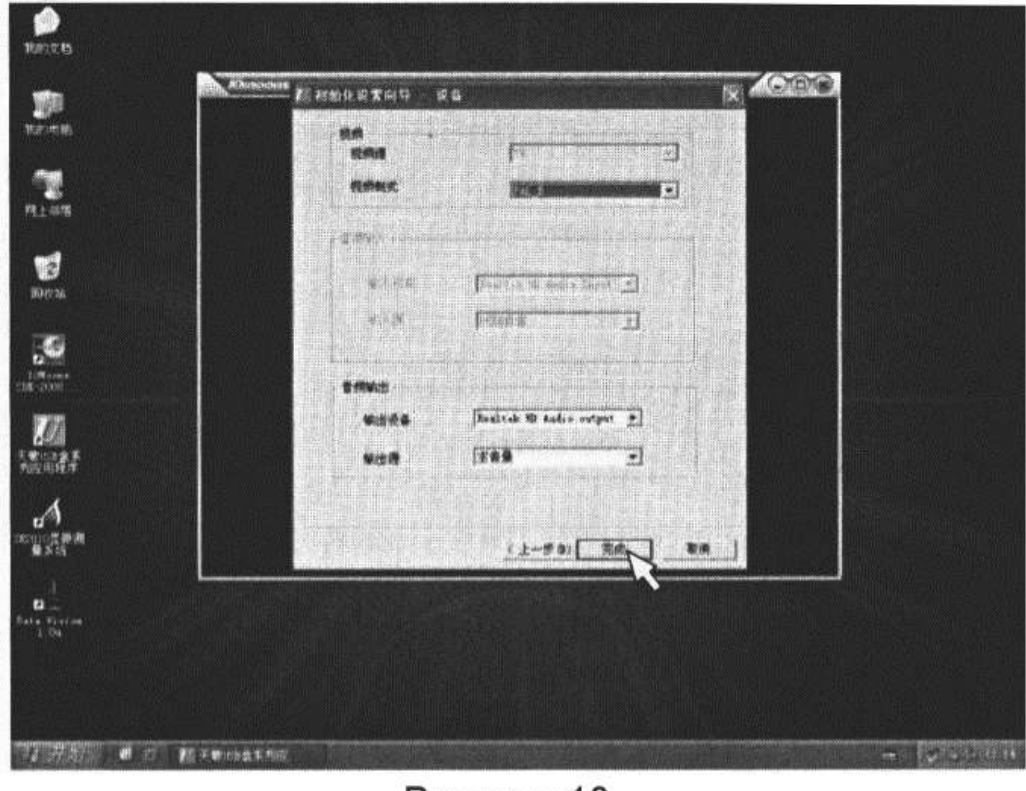

Рисунок 13

14. Нажмите «Переключить видеоканал», в настройках по умолчанию переключите «TV» на «AV» (см. рисунок 14).

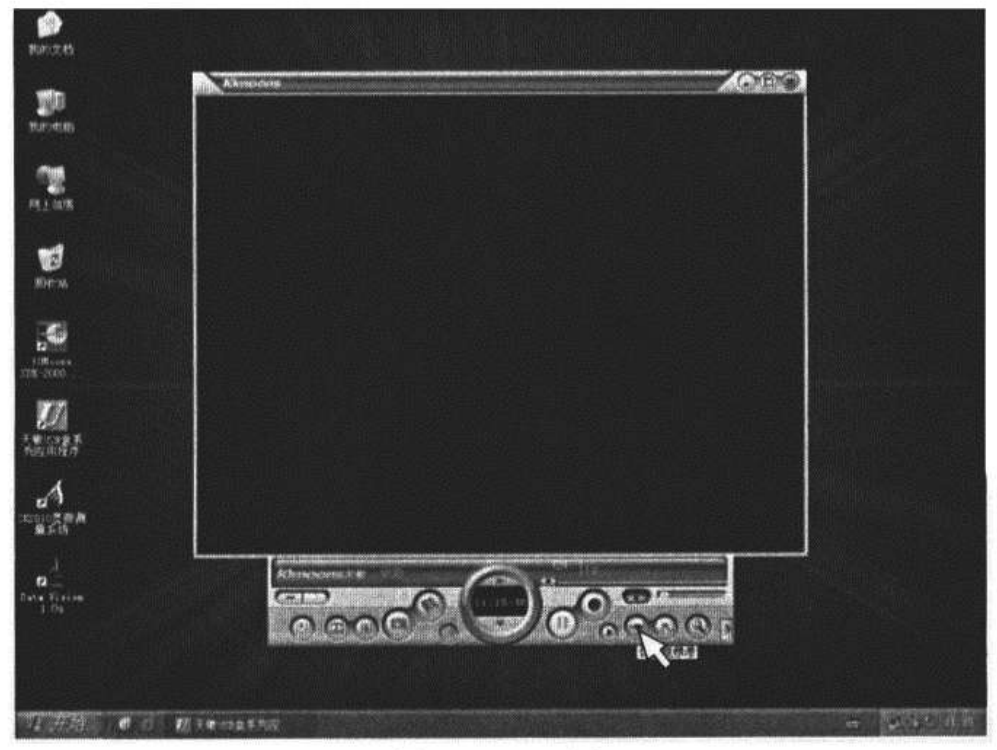

Рисунок 14

15. Нажмите «Настройки» (см. рисунок 15).

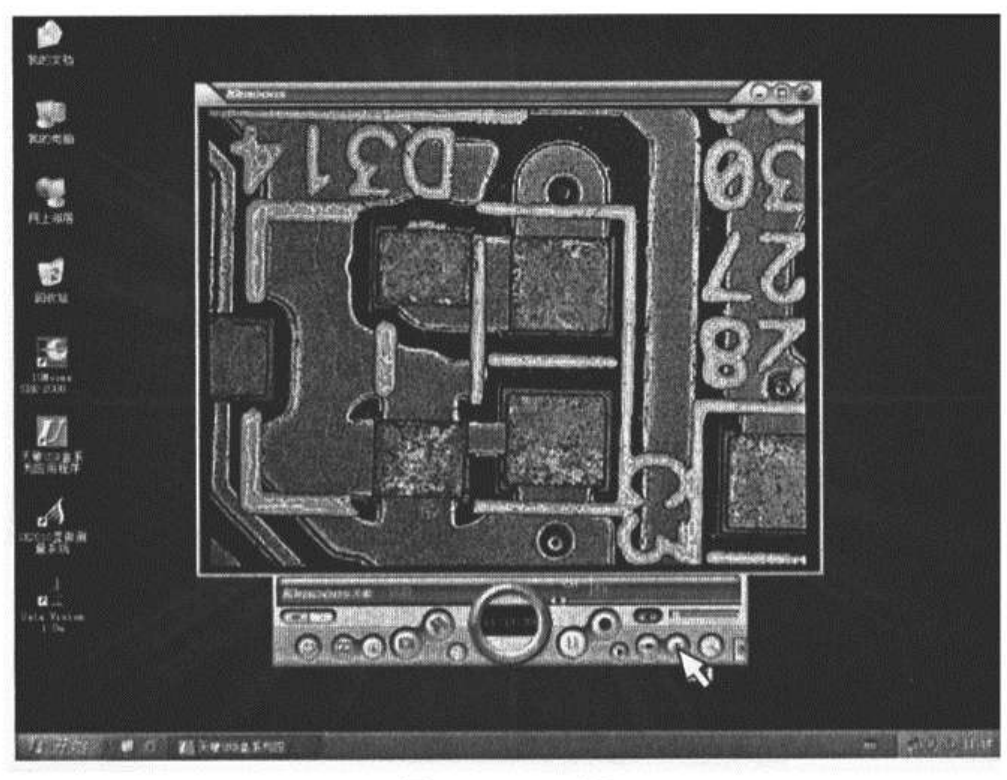

Рисунок 15

16. Войдите в панель настроек, выберите «Канал», настройте «Яркость», «Контрастность» и т.д. соответственно требуемым параметрам, выходное разрешение экрана 720х576 (см. рисунок 16).

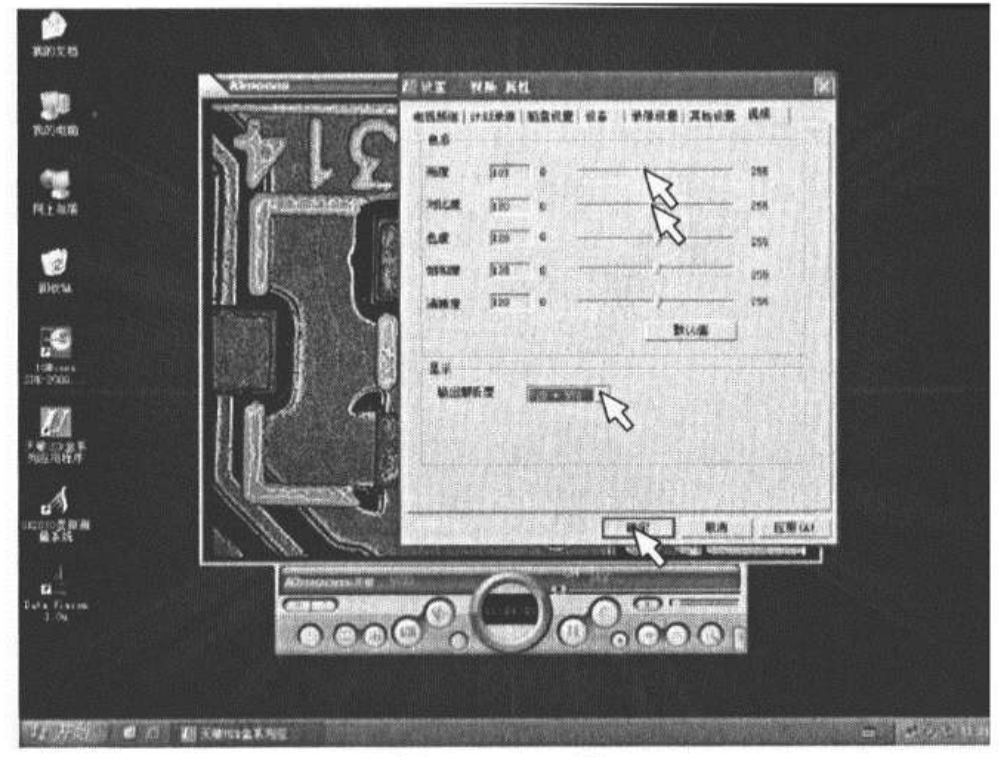

Рисунок 16

17. Нажмите «Настройки видеозаписи», выберите «Пусть сохранения файла», «Формат снимков» и т.д. По завершении нажмите «Подтвердить» (см. рисунок 17).

| - 57 | THE THE ALL ALL ALL ALL ALL ALL ALL ALL ALL AL | Mary CO                                                                                               |
|------|------------------------------------------------|----------------------------------------------------------------------------------------------------|
|      | 1219 Dir Derinnigen Mr. Ricken                 | hat                                                                                                   |
|      | яялан<br>малал Ine Цре<br>1965 жа те           | ○ 法指定任务       法指示的图片的目录:                                                                              |
|      | ##<br>##                                       | <ul> <li>() 点面</li> <li>* () 死の又指</li> <li>* () 死の又指</li> <li>* () 死の又指</li> <li>* () 内上な場</li> </ul> |
|      | ***                                            | 文件表 联的文档                                                                                              |
|      |                                                | 新建文件共 (t) [ 确定 ] 取消                                                                                   |
|      |                                                |                                                                                                    |

Рисунок 17

18. Кликом левой клавишей мыши можно войти в настройки дисплея или скрытые меню, размеры окна и т.д. (см. рисунок 18).

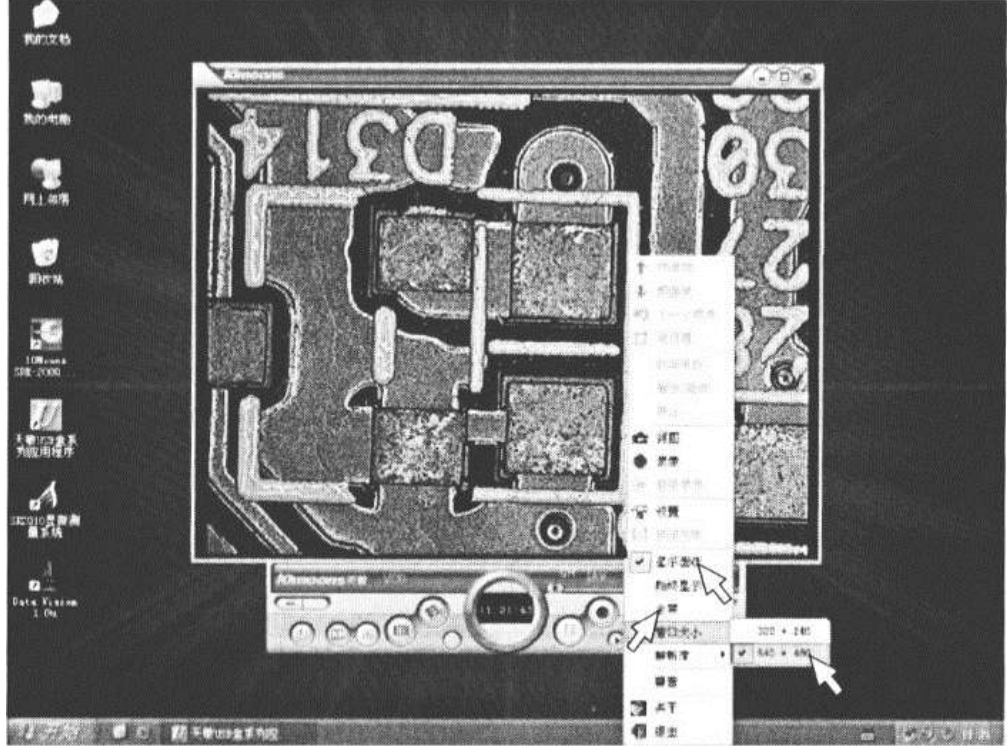

Рисунок 18

# ≻ Дополнение к AV-USB

1. Если после установки программного обеспечения микроскоп не работает в стандартном режиме, повторите пункты 1-4 установки, выберите «Исправить», кликните «Далее» (см. рисунок 1).

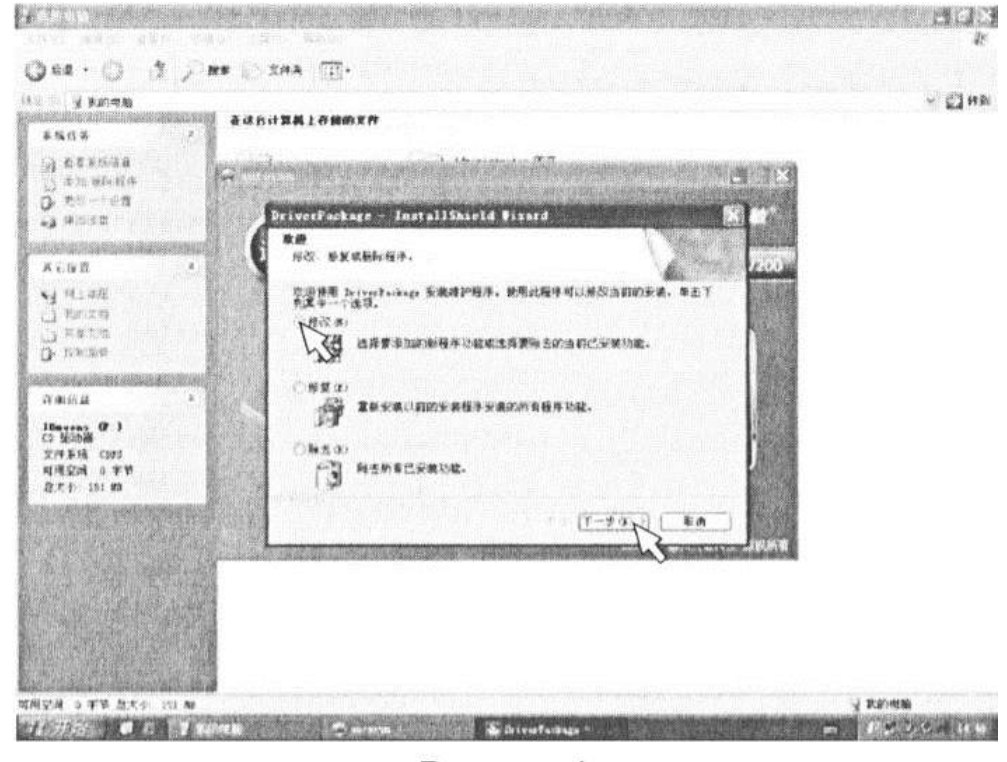

# Рисунок 1

2. Выберите разрядность соответственно вашей системе, нажмите «Далее» и завершите установку (см. рисунок 2).

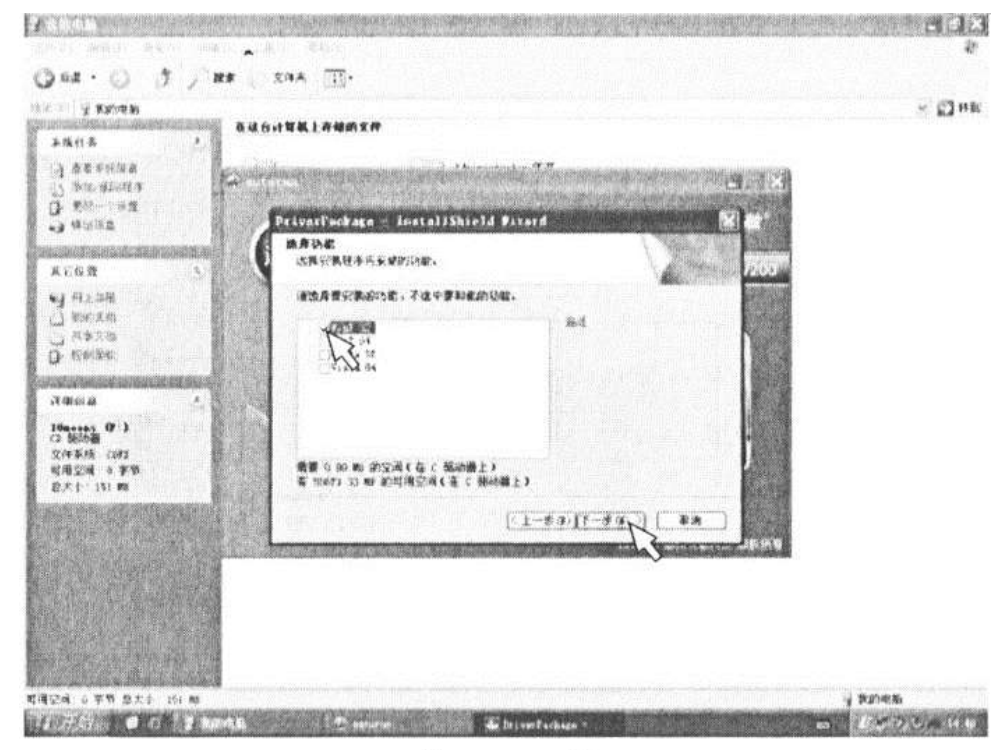

Рисунок 2

3. При необходимости удалить драйвер, проследуйте пунктам 1-4 установки, выберите «Удалить», кликните «Далее» (см. рисунок 3).

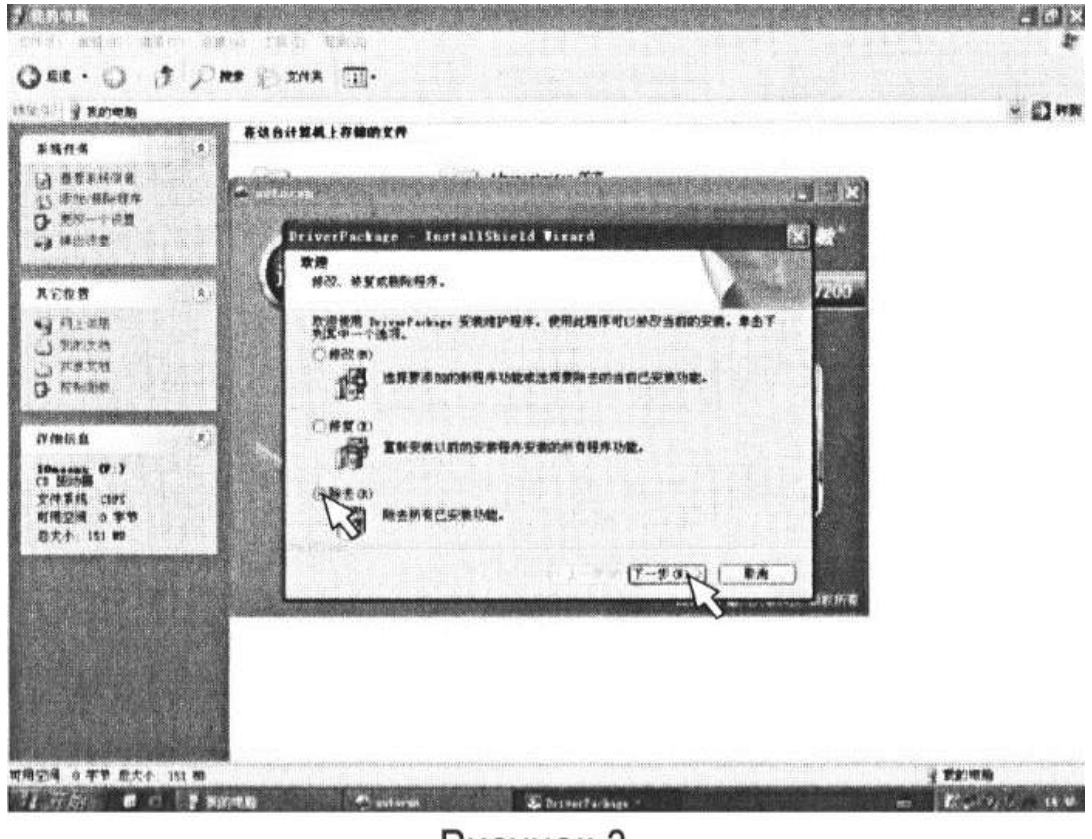

Рисунок 3

4. После перезагрузки компьютера войдите в «Панель управления», «Удаление программ», удалите приложение для USB-бокса, по завершении снова перезагрузите компьютер.

# > Установка и использование USB-500W

1. Скопируйте программное обеспечение USB-500W на компьютер, нажмите левой клавишей мыши на атсар и отправьте ярлык на рабочий стол, откройте приложение атсар, нажмите «настройки», выберите «Видеооборудование USB» (см. рисунок).

| M ANC a | Φ                                                                                                    |    | Kalina and |
|---------|----------------------------------------------------------------------------------------------------|----|------------|
| 文件(37)  | 设备(D) 选项(O) 捕捉(C) 视图(W) 拍照(L)<br>10Moons SDK-2000 Video Capture<br>✓ USB 视频设备<br>Microview Video Device Capture Driver<br>✓ SoundMAX HD Audio | 全屏 | Alt+Enter  |

2. Нажмите «Опции», войдите в Настройки разрешения интерфейса (см. рисунок).

| ALC a | P      |                                              |        |    | A. Starter Mark |
|-------|--------|----------------------------------------------|--------|----|-----------------|
| 文件(7) | 设备 (0) | 选项(0) 捕捉(C) 视图(₩)<br>✔ 预览(P)                 | 拍照 (L) | 全屏 | Alt+Enter       |
|       |        | MPEG2                                        |        |    |                 |
|       |        | 音频格式 (A)                                     |        |    |                 |
|       |        | Audio Capture Filter<br>Video Capture Filter |        |    |                 |
|       |        | Video Capture Pin .                          |        |    |                 |
|       |        |                                              | K      |    |                 |

3. В выпадающем меню «Выходные размеры» выберите 2048х1536, нажмите «Подтвердить» (см. рисунок)

| 属性                                                                                |                                                       | 1.1 |                 |
|-----------------------------------------------------------------------------------|-------------------------------------------------------|-----|-----------------|
| 数据流格式                                                                             |                                                       |     |                 |
| 视频格式                                                                              |                                                       |     | 压缩              |
| 视频标准:                                                                             | None                                                  |     |                 |
| 帧率 (R):                                                                           | 15.000                                                |     | I 帧间隔(I):       |
| 横向翻转(F)<br><b>颜色空间/压缩(C</b> )                                                     | 1<br>                                                 |     | P 帧间隔 (P):      |
| MJPG<br>输出大小(S):                                                                  |                                                       | *   | <b>质量 (</b> Q): |
| 2592 x 1                                                                          | 1944 (de                                              | 2   | *               |
| 2592 x 1<br>640 x 48<br>2048 x 1<br>1920 x 1<br>1600 x 1<br>1280 x 1<br>1280 x 50 | 1944 (de<br>30<br>1536<br>1080<br>1200<br>1024<br>720 | fau | 取消应用 (A)        |

4. Нажмите «Захват», «Зафиксировать», поставьте галочку «Использовать».

| 文件(17) 设备(00) 选项(0) | <b>捕捉(C) 视图(W) 著<br/>开始捕捉(S) Ctr</b><br>停止捕捉(S)   | 伯照 (L)<br>1+C | 全屏 Alt+Enter          |                     |
|---------------------|---------------------------------------------------|---------------|-----------------------|---------------------|
|                     | 捕捉音频(A)<br>(注)))<br>主流(M)<br>设置帧率(P)<br>设置捕捉时间(T) | •             |                       |                     |
|                     | 静态图片 (L)                                          |               | ・ 启用 (E)              |                     |
|                     | 压缩(0)                                             | •             | 高分辨率 00<br>复制到粘贴板 (C) |                     |
|                     |                                                   |               | 设置默认路径 (7)<br>格式 (M)  | •                   |
|                     |                                                   |               | 拍照 Ctrl+L<br>延时拍照     | discourse discourse |
|                     |                                                   |               | Register for STI Rya  | nts                 |

5. Нажмите «Захват», «Зафиксировать», «Настройки по умолчанию» (см. рисунок).

| 文件(7) 设备(0) 选项(0) | <b>捕捉(C) 视图(W) 拍照(L</b><br>开始捕捉(S) Ctrl+C<br>停止捕捉(S)  | )全屏 Alt+Enter           |
|-------------------|-------------------------------------------------------|-------------------------|
|                   | 捕捉音频(A)<br>关闭捕捉(C)<br>主流(M) ▶<br>设置帧率(P)<br>设置捕捉时间(T) |                         |
|                   | 静态图片 (L) ▶                                            | ↓ / 启用 (2)              |
|                   | 压缩(0) 🕨 🕨                                             | 高分辨率 0f)<br>复制到粘贴板 (C)  |
|                   |                                                       | 设置默认路径 (2)<br>格式 (M)    |
|                   |                                                       | 拍照 Ctrl+L<br>延时拍照       |
|                   |                                                       | Register for STI Events |

6. Выберите путь сохранения изображения по умолчанию, нажмите «Подтвердить» (см. рисунок).

| 桌面                                                                                                    |   |
|----------------------------------------------------------------------------------------------------|---|
| <ul> <li>○ 桌面</li> <li>● 我的文档</li> <li>● 我的电脑</li> <li>● 本地磁盘 (C:)</li> <li>● 本地磁盘 (D:)</li> <li>● 本地磁盘 (C:)</li> <li>● 本地磁盘 (C:)</li> <li>● 本地磁盘 (C:)</li> <li>● 本地磁盘 (C:)</li> <li>● 本地磁盘 (C:)</li> <li>● Administrator 的文档</li> </ul> |   |
| USB 视频设备 #6                                                                                                    | * |

7. Нажмите «Сделать снимок», в автоматическом сохранении изображений выберите путь по умолчанию (см. рисунок).

| 🖬 AllCap - | d:\我的文栏  | i\桌面\1.avi  |         |              |
|------------|----------|-------------|---------|--------------|
| 文件(?) 设备   | 0) 选项(0) | 捕捉(C) 视图(W) | 拍照 (1.) | 全屏 Alt+Enter |
|            |          |             |         | •            |

## > Очистка корпуса

Уберите пыль, используя мягкую материю или очищающие салфетки. Для удаления более сложных видов пятен, например, отпечатков пальцев, масляных разводов и т.д. возьмите сухую мягкую тряпку, салфетку для очистки оптических поверхностей или марлю, обмакните в раствор, протрите поверхность легкими движениями.

## > Очистка линз

Окуляры, объективы: с помощью ватной палочки или специальных салфеток, обмакнутых в раствор эфира и этилового спирта (в пропорции 3:7), протрите стеклянную поверхность.

## > Хранение

Если вы не используете микроскоп, отключите питание, наденьте пылезащитные крышки и защитный чехол на корпус. Храните в сухом, чистом месте без прямого попадания солнечных лучей.

## Наиболее частые неисправности

### 1. Устранение неисправностей с видео

1.1. Изображение на мониторе отсутствует (чёрный экран)

- Удостоверьтесь, что видеорежим активирован переключателем на микроскопе.

- Удостоверьтесь, что источники питания камеры CCD и монитора исправны и правильно подключены.

- Удостоверьтесь, что монитор включён (нажмите кнопку POWER).

- Удостоверьтесь, что видео канал выбран верно.

- Удостоверьтесь, что включён режим видео AV на мониторе.

1.2. При возникновении помех на изображении

- Во-первых, проверьте, есть ли поблизости к микроскопу прибор, способный создать большие электрические помехи.

- Если видимого источника помех не было обнаружено, проверьте еще раз подключение видео шнура.

## 2. Устранение общих неисправностей

2.1. Изображения в окулярах не совпадают

- Неверные настройки межзрачкового расстояния, проведите регулировку.

- Неверные настройки диоптрий, проведите настройку заново.

- Кратность увеличения правого и левого окуляров не совпадают, перенастройте окуляры.

2.2. Загрязнения в поле зрения

- Загрязнения на препарате, очистите препарат.

- Загрязнения на поверхности окуляра, очистите окуляр.

2.3. Нечёткое изображение

- Загрязнения на объективе, очистите объектив.

2.4. Нечёткое изображение при фокусировке

- Неверные настройки диоптрий, проведите регулировку заново.

- Неверные настройки фокуса, проведите фокусировку заново.

2.5. Регулятор фокусировки заедает

- Маховик фокусировки зафиксирован слишком плотно, ослабьте фиксацию.

2.6. В процессе наблюдения объектив микроскопа произвольно опускается, изображение теряет в чёткости.

- Маховик фокусировки зафиксирован слишком слабо, закрепите фиксацию.

2.7. Изображение на видео или в окулярах обрезано

- Настройте положение предметного столика.

2.8. Быстро устают глаза

- Неверные настройки фокуса, проведите фокусировку заново.

- Яркость круговой подсветки настроена недостаточно точно.